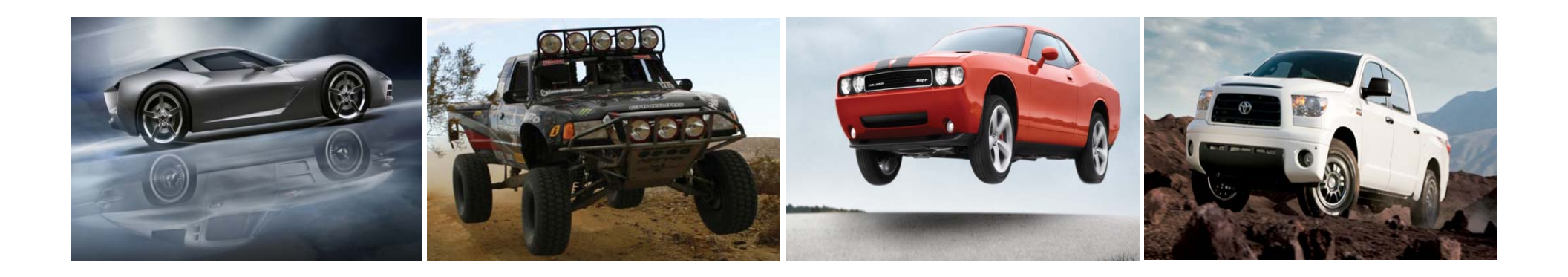

### **Bilstein Online Application Guide**

#### How to Make the Bilstein Website Work for You

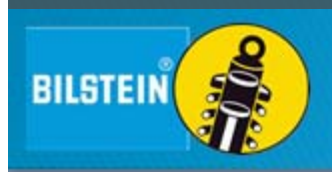

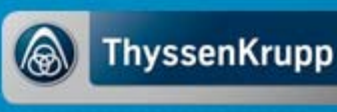

### Summary

- User Benefits
- How to Login
- Managing Your Account
- How to Find the Product You Need
  - Part Number Search
  - Year, Make, Model Search
  - Settings Search
- How to Find Product Details
- How to Place an Order
  - Search Function
  - Quick Add to Cart
  - Bulk Upload

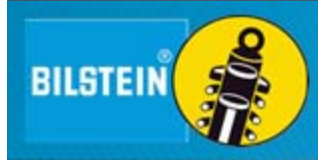

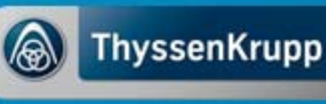

## POLL

- What do you currently use the Bilstein Online Catalog for?
  - Place orders
  - Find product information
  - Place orders and to find product information
  - I don't currently use the Bilstein Online Catalog

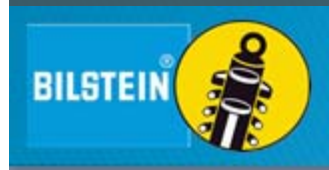

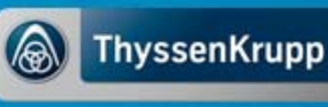

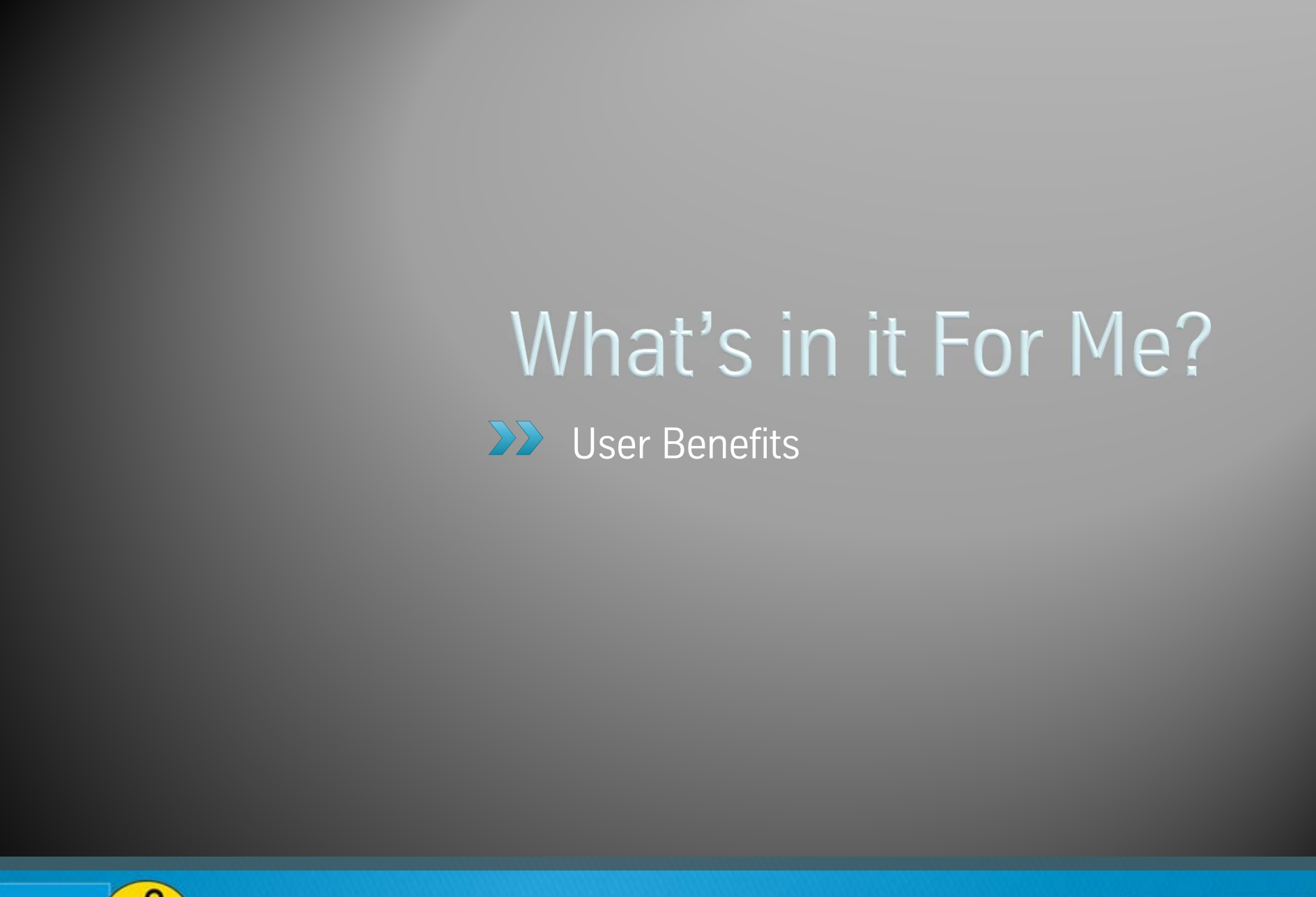

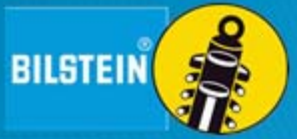

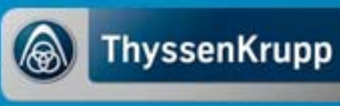

### User Benefits: What's in it For Me?

- Installation Sheets
- Full Product Details
- Product Images
- Priority Processing
- Instant Order Confirmation
- 24/7 Access to Product Info and to Place Orders
- Ensures Order Accuracy

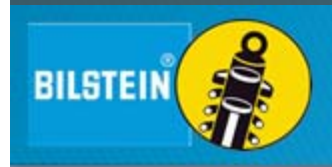

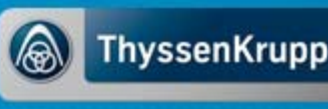

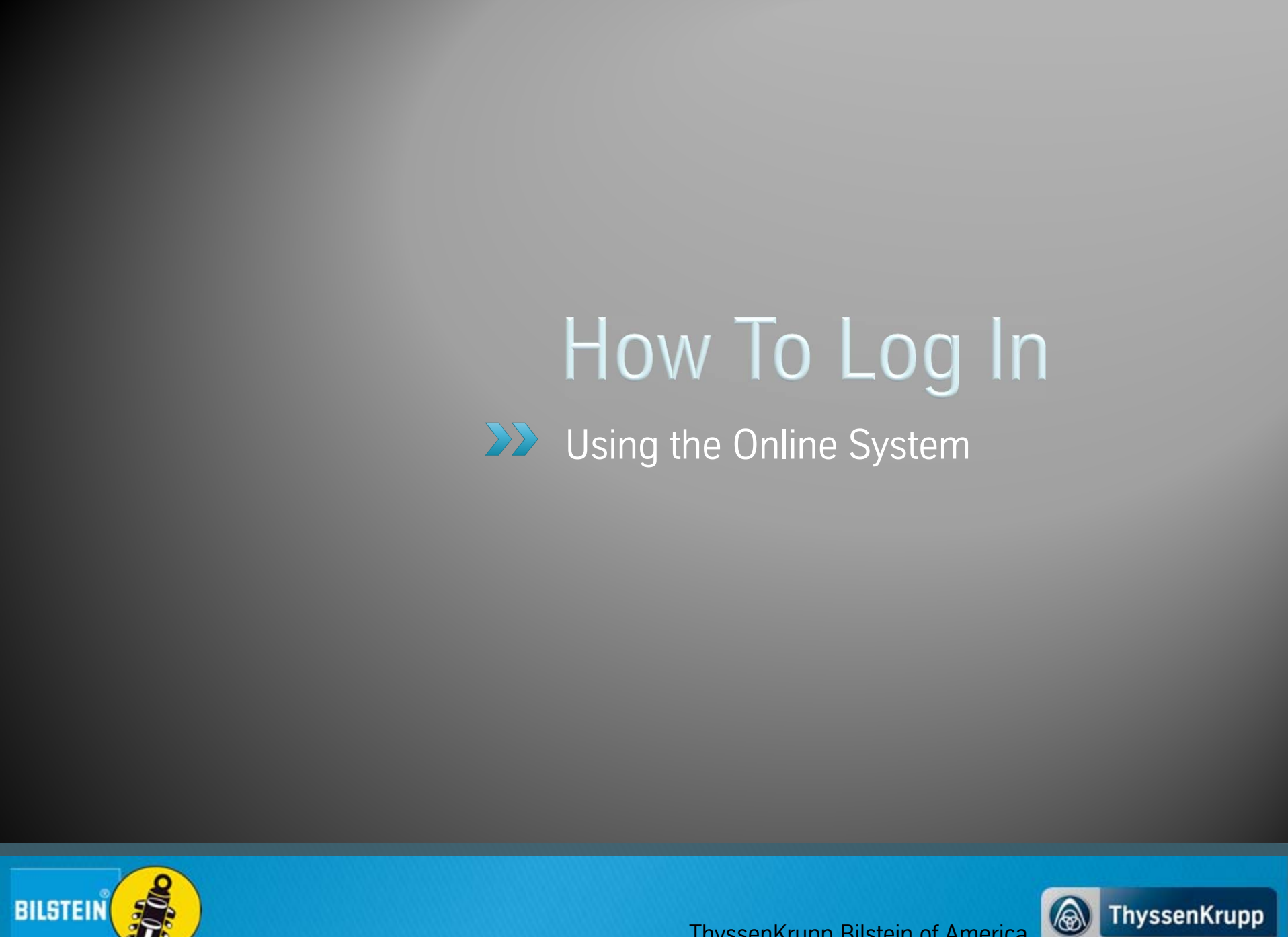

### How To Log In

- You can access our online system directly by using <u>http://cart.bilsteinUS.com/</u>
- Or, visit <u>http://www.bilsteinUS.com/</u>, click on the ONLINE CATALOG tile towards the center of the screen.

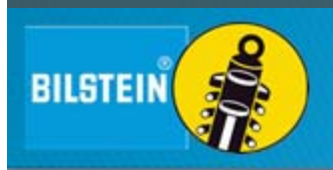

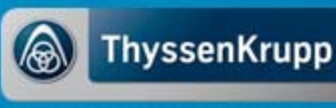

### How To Log In

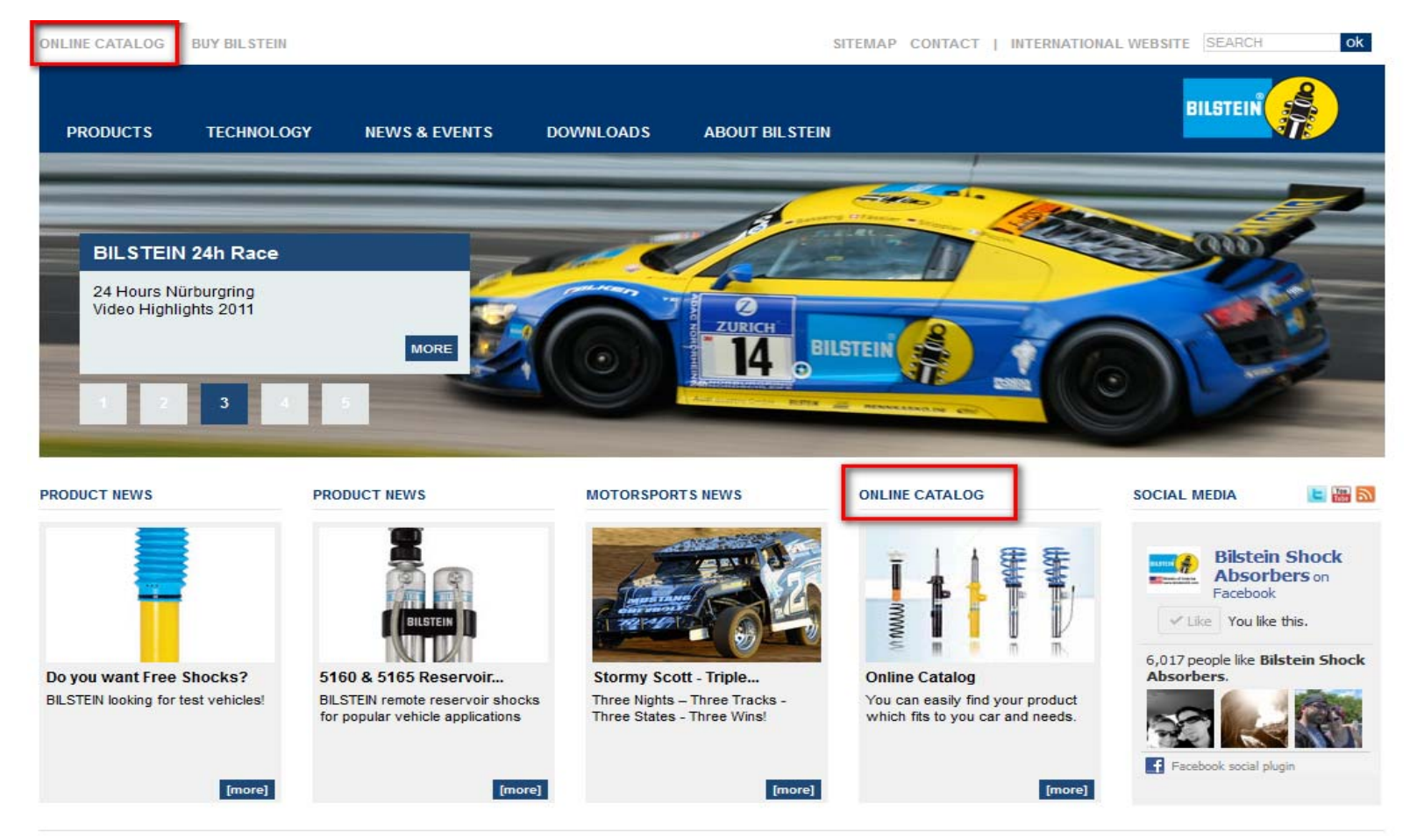

Print page © BILSTEIN 2012

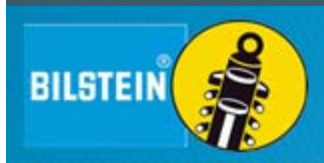

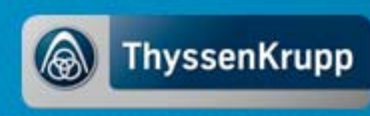

### How To Log In

BILSTEIN

- Login using your assigned username and password.
- If you do not have a login, please email me at arthur.tovar@thyssenkrupp.com

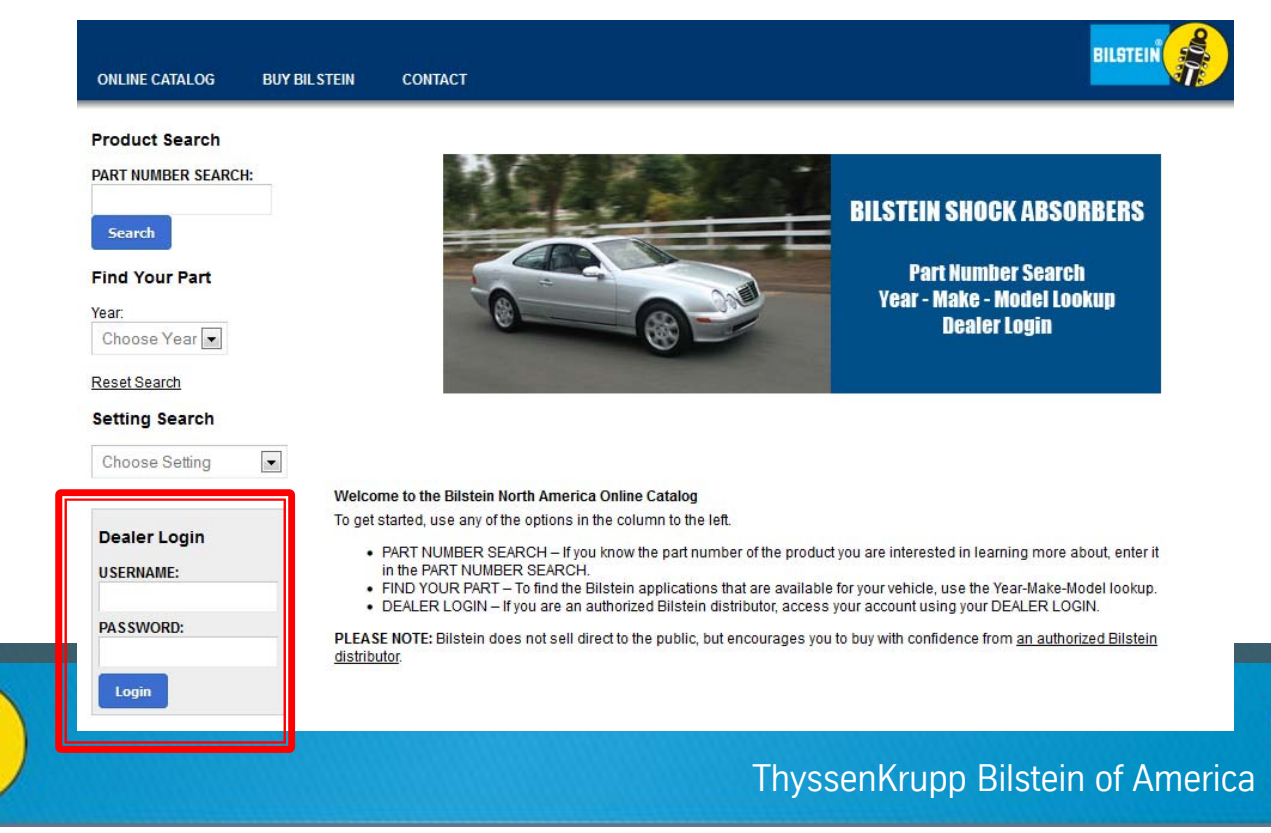

ThyssenKrupp

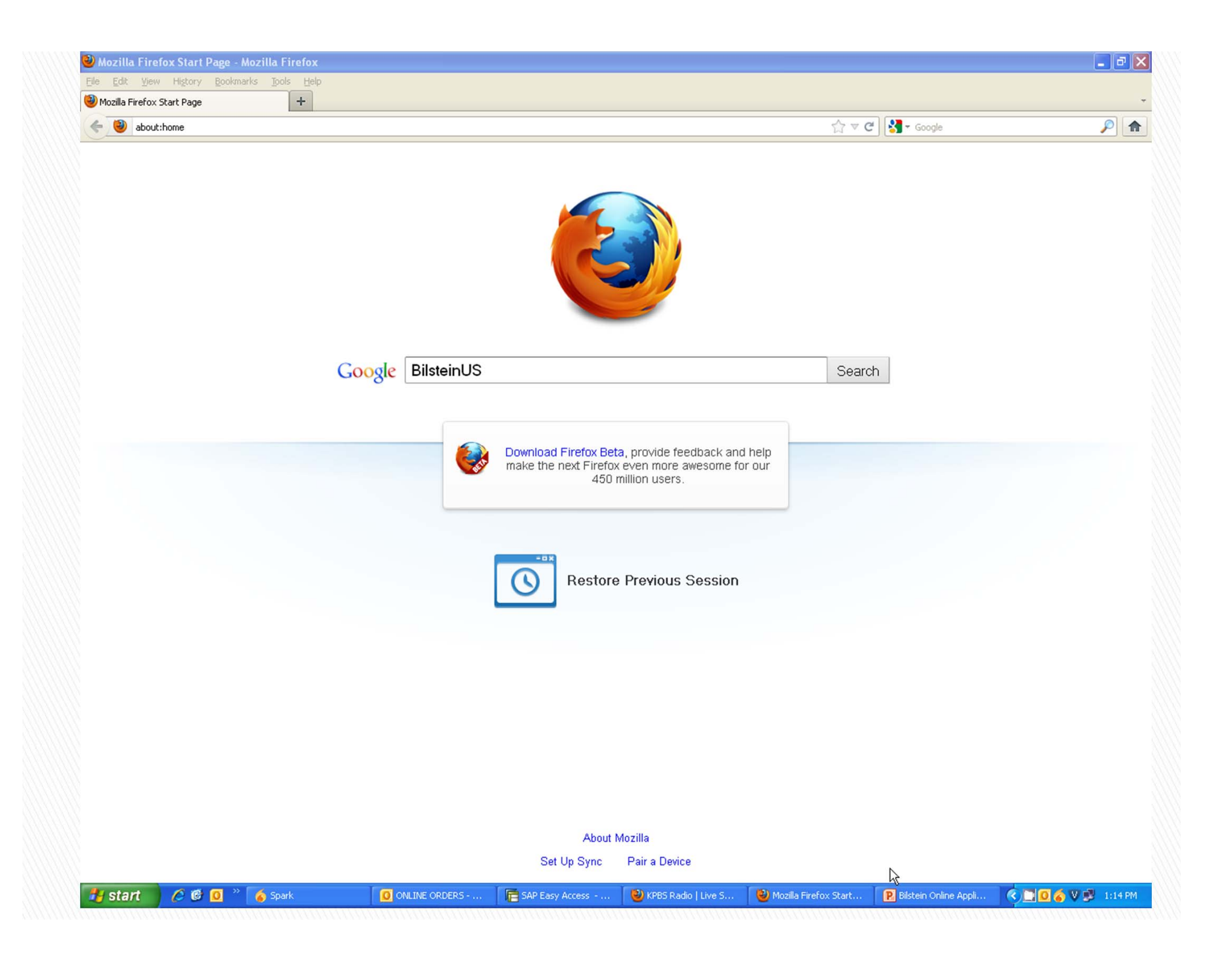

# Managing Your Account Using the Online System

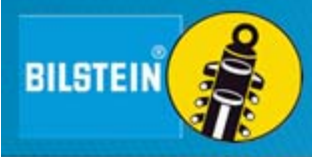

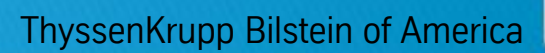

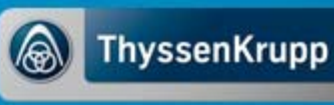

### Managing Your Account

- Edit Profile Update password and email address, if necessary
- View Your Shopping Cart Displays items currently in your shopping cart. Add or remove as desired.
- View Order History View past orders that have been placed. This is helpful to reference if you need to place a similar order in the future.

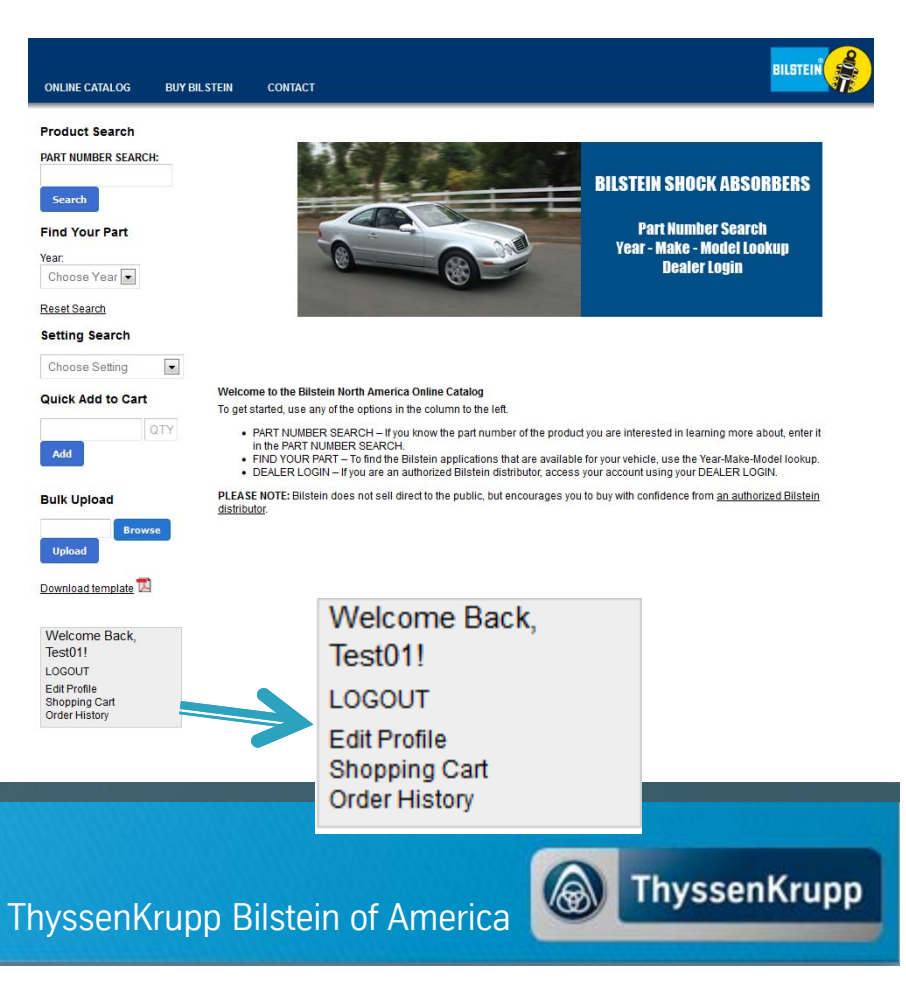

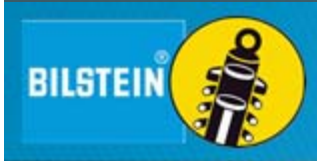

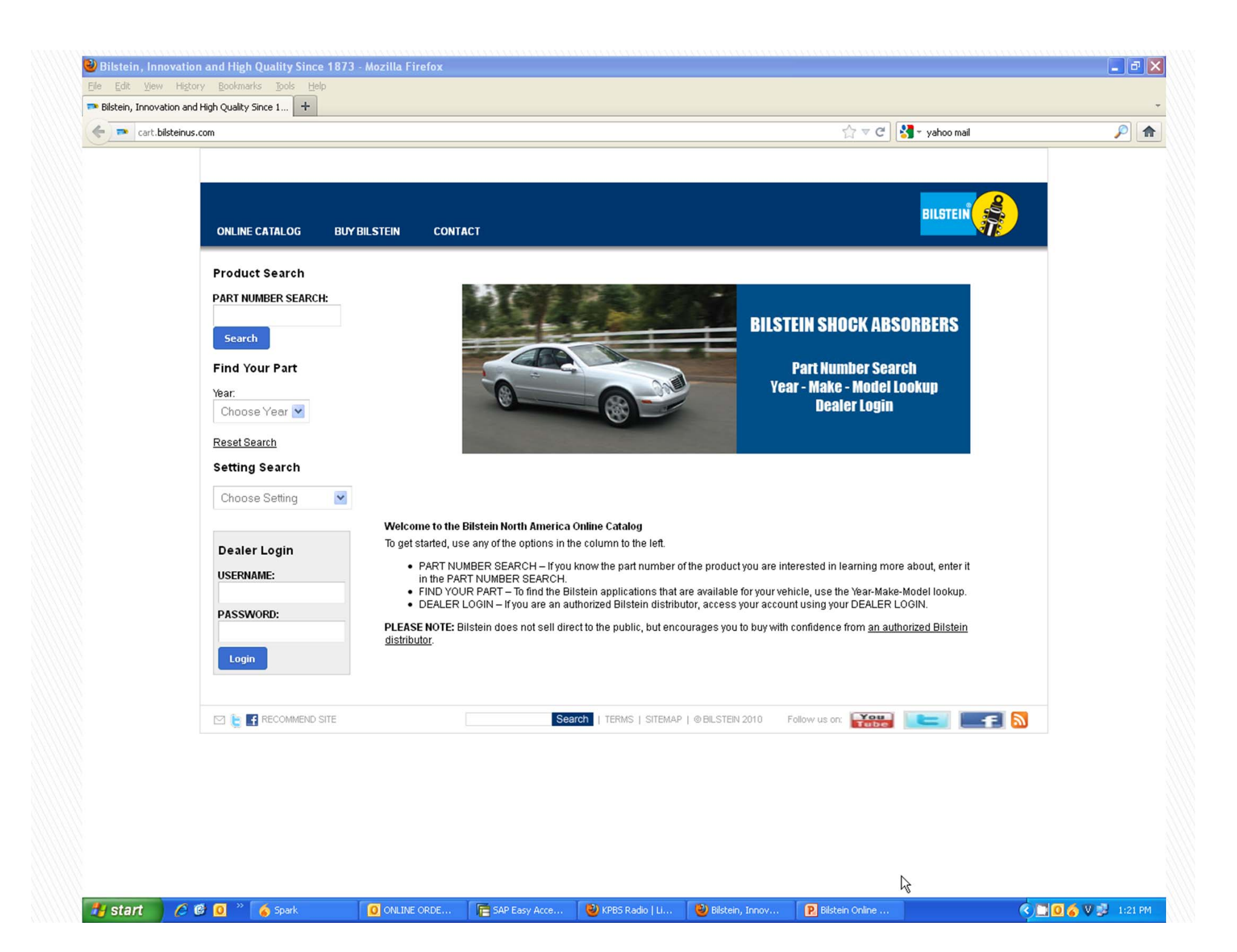

## POLL

- Typically, when you call Bilstein, what information are you looking for?
  - Pricing
  - Availability
  - Product Specifications
  - Fitment
  - Other

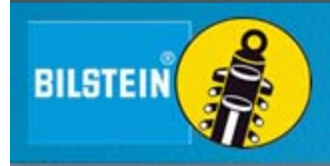

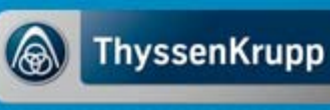

Using the Online System

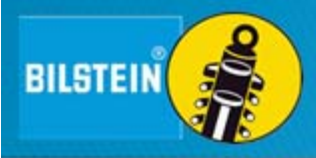

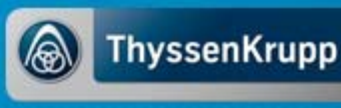

- Part Number Search
- Year, Make, Model, Drive
   Type Search
- Setting Search

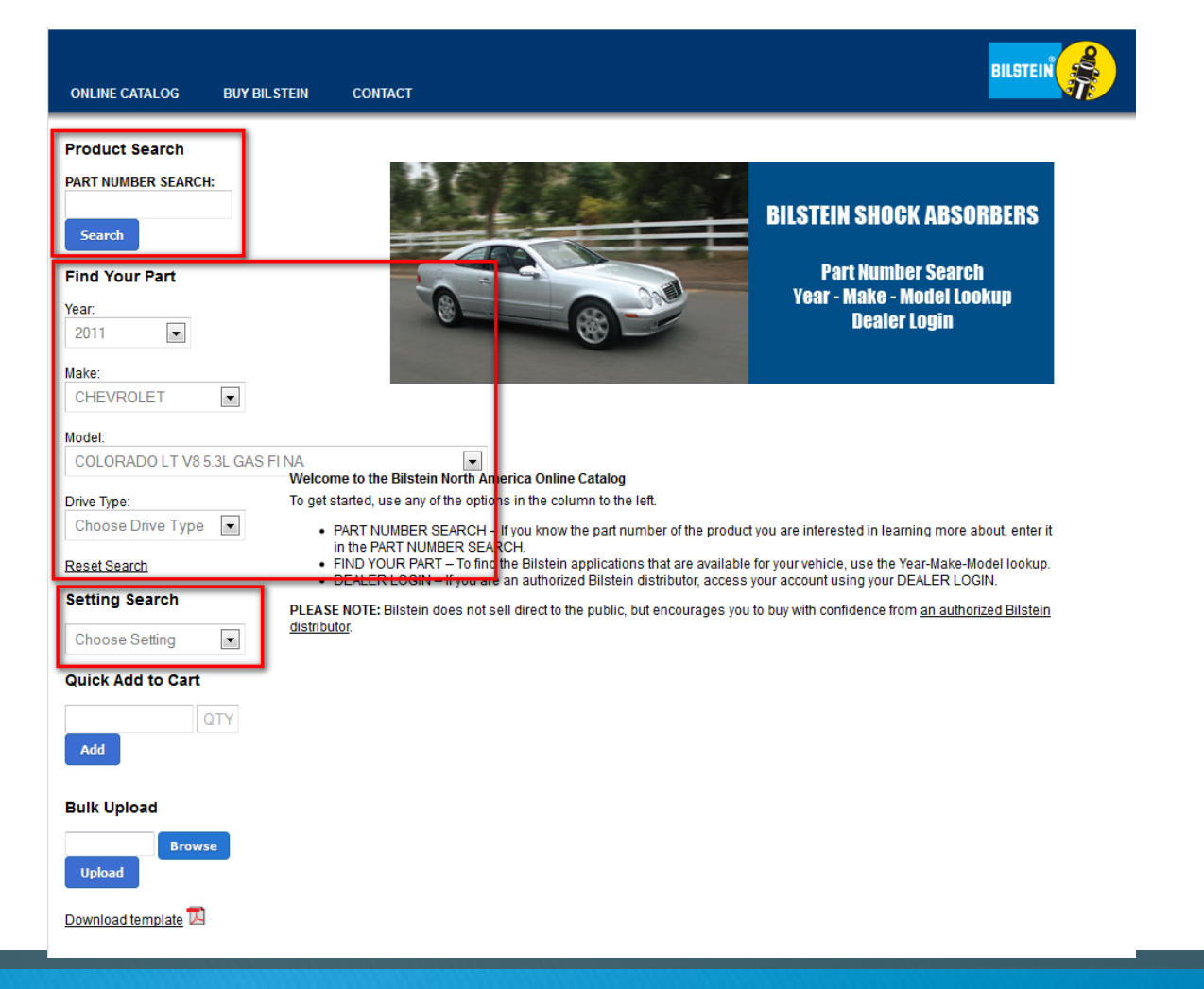

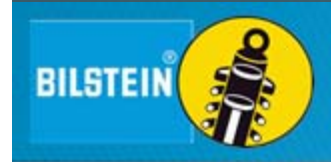

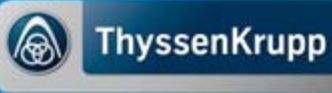

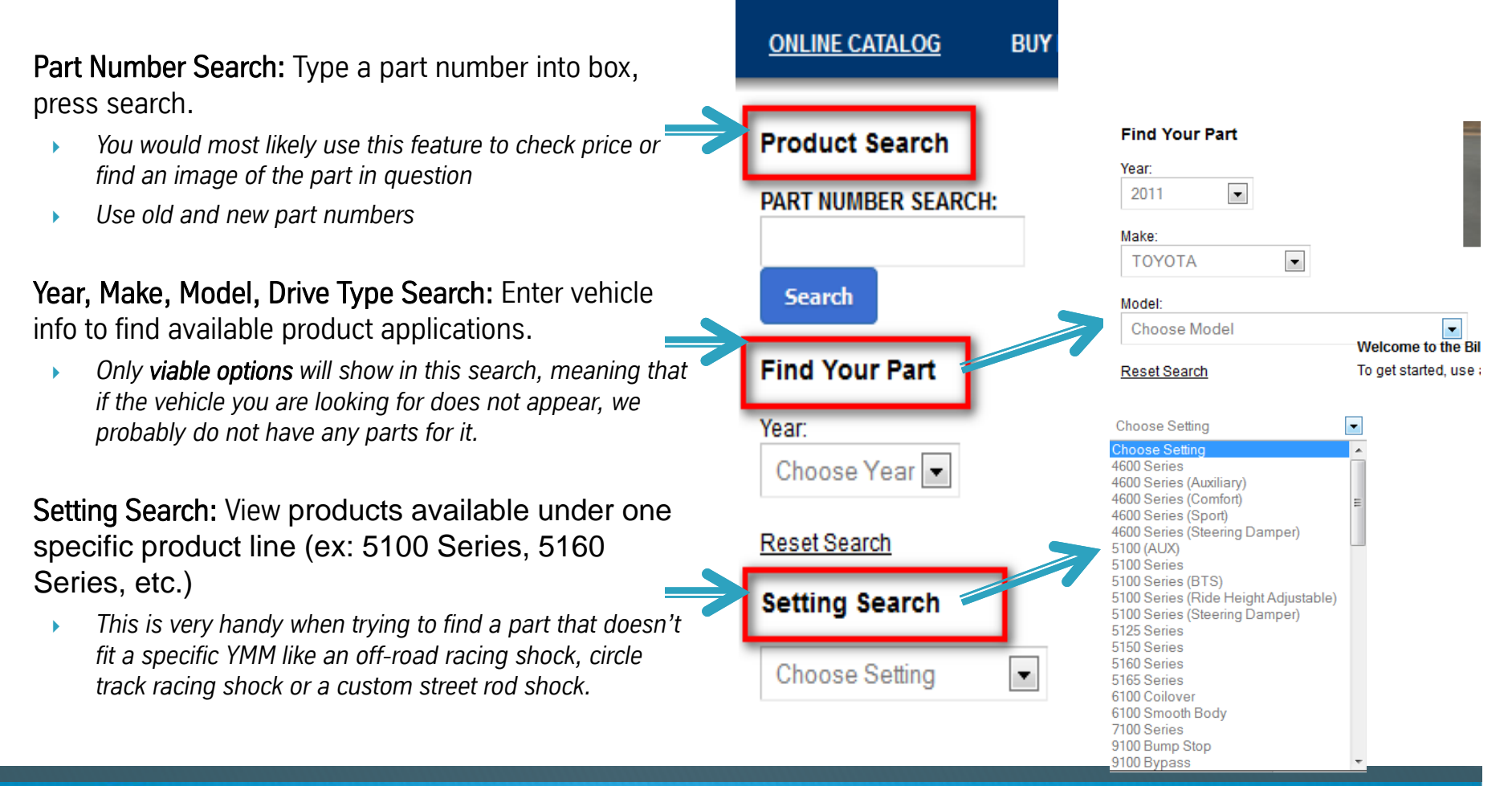

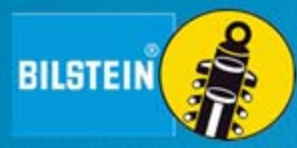

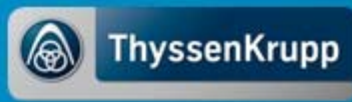

BILSTEIN

 Once you've submitted your search, you will be directed to your Search Results Page

| PART NUMBER SEARCH:             | Search Results                                                                                                    |               |  |
|---------------------------------|----------------------------------------------------------------------------------------------------|---------------|--|
| Search                          |                                                                                                    |               |  |
| Find Your Part                  | 46mm Monotube Shock Absorber (click for more info)                                                                                                    |               |  |
| Year:<br>Choose Year 💌          | Part Number: 24-186698<br>MSRP: \$239.80 Your Cost: \$239.80<br>Setting: 5100 Series (Ride Height Adjustable)<br>Collansed Length (IM): 15 37                                                                                                    | 1 Add To Cart |  |
| Reset Search                    | Collapsed Length (IN): 20.83<br>*Collapsed Length (IN): 390 5                                                                                                    |               |  |
| Setting Search                  | *Extended Length (MM): 529<br>Old Part Number: F4-BE5-C300-H1                                                                                                    |               |  |
| 5100 Series (Ride Hei           | Product Availability North Carolina: Backordered<br>Product Availability California: Available                                                                                                    |               |  |
| Quick Add to Cart               |                                                                                                    |               |  |
| Add QTY                         | 46mm Monotube Shock Absorber (dick for more info) Part Number: 24-188265 MSRP: 5166 1 Your Cost \$156.61                                                                                                    | 1 Add To Cart |  |
| Bulk Upload<br>Browse<br>Upload | Setting: 5100 Series (Ride Height Adjustable)<br>*Collapsed Length (IN): 13.23<br>*Extended Length (IN): 13.68<br>*Collapsed Length (IMM): 336<br>*Extended Length (IMM): 474.5<br>Old Part Number, F4-BE5-6929-H1<br>Perderd Availability Meth Coreling: Available |               |  |
| Download template 🕅             | Product Availability California: Backordered                                                                                                    |               |  |
| Welcome Back,<br>Test01!        | 46mm Monotube Shock Absorber (click for more info)                                                                                                    |               |  |
| LOGOUT<br>Edit Profile          | Part Number: 24-186940<br>MSRP: \$156.61 Your Cost: \$156.61                                                                                                    | 1 Add To Cart |  |
| Shopping Cart<br>Order History  | Setting: 5100 Series (Ride Height Adjustable)     Collapsed Length (N): 12.95     "Extended Length (NM): 13.48     "Collapsed Length (MM): 32.9     "Extended Length (MM): 469.3                                                                                    |               |  |
|                                 | *Collapsed Length (MM): 329<br>*Extended Length (MM): 469.3<br>Old Part Number: 54.855.5376.41                                                                                                    |               |  |

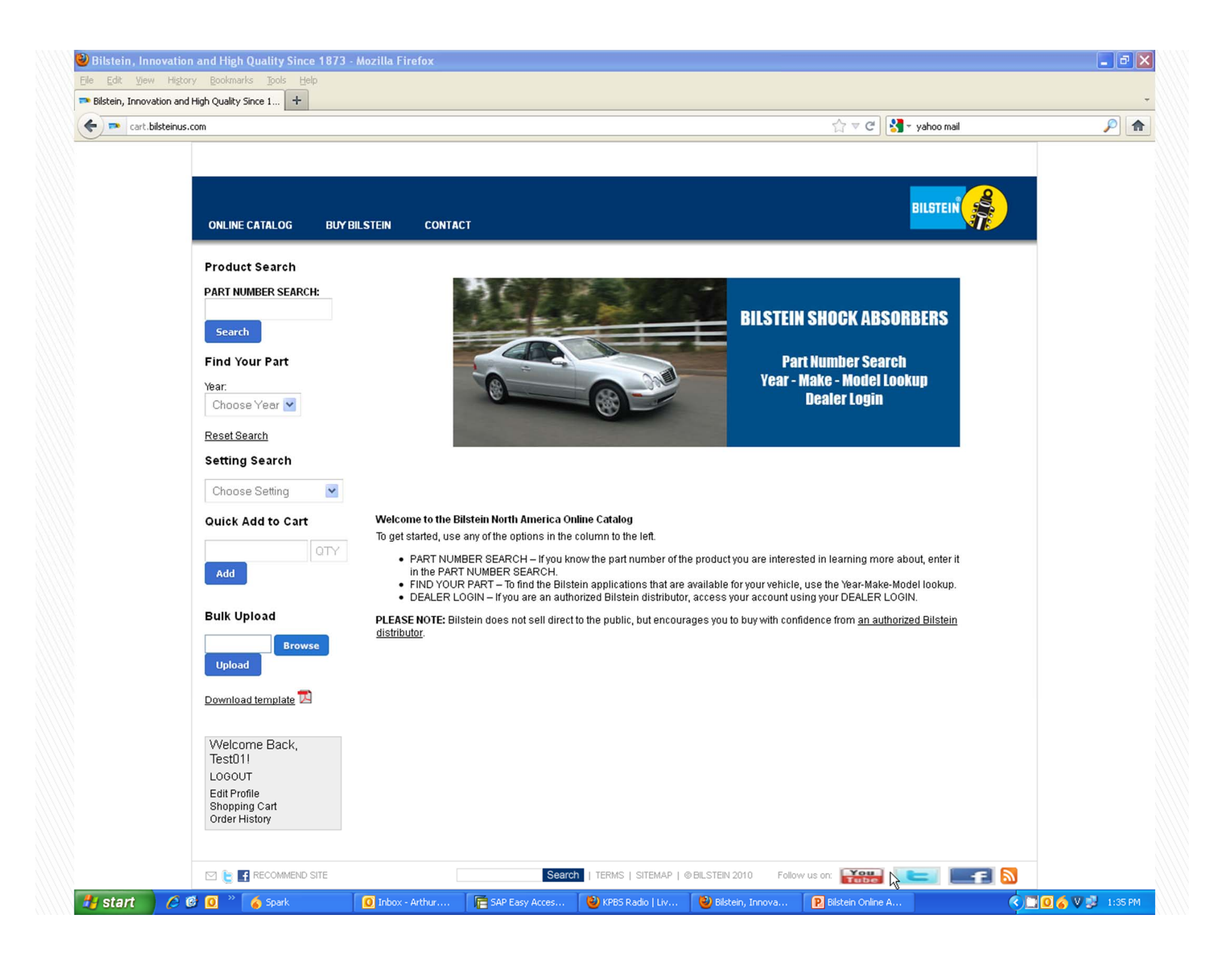

Search Using Old Part Numbers

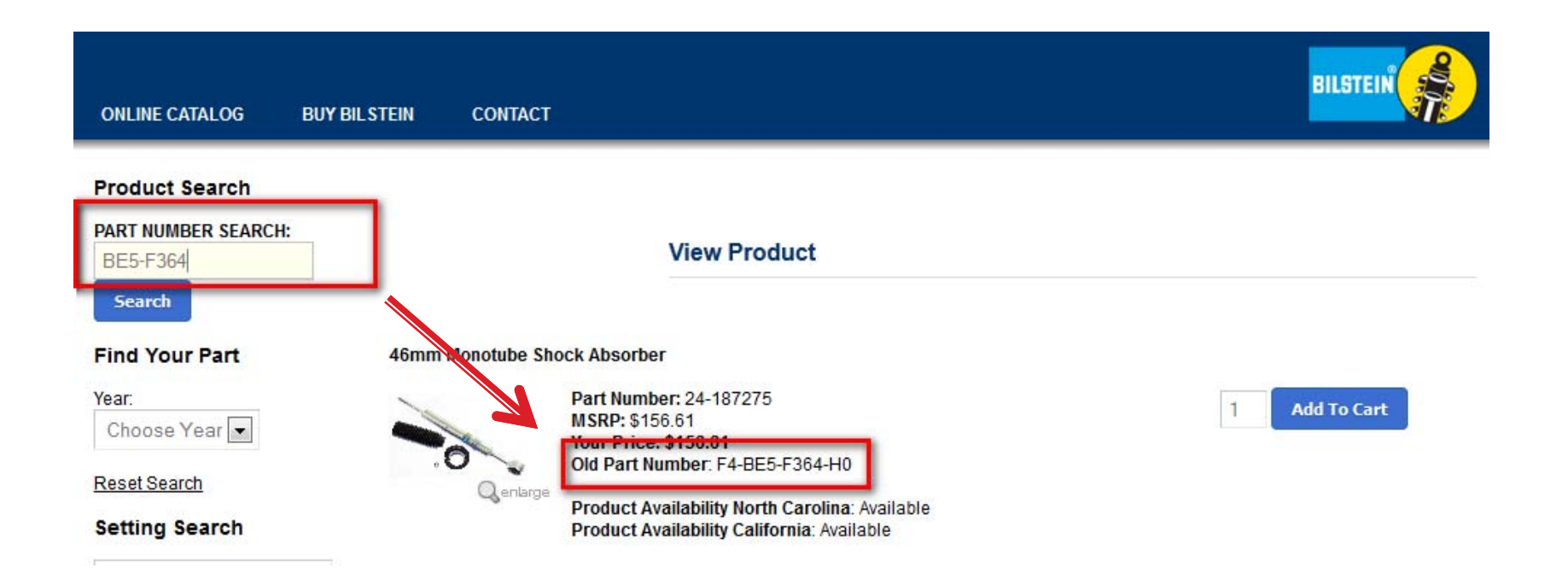

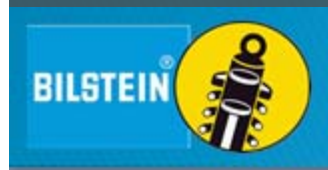

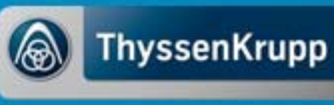

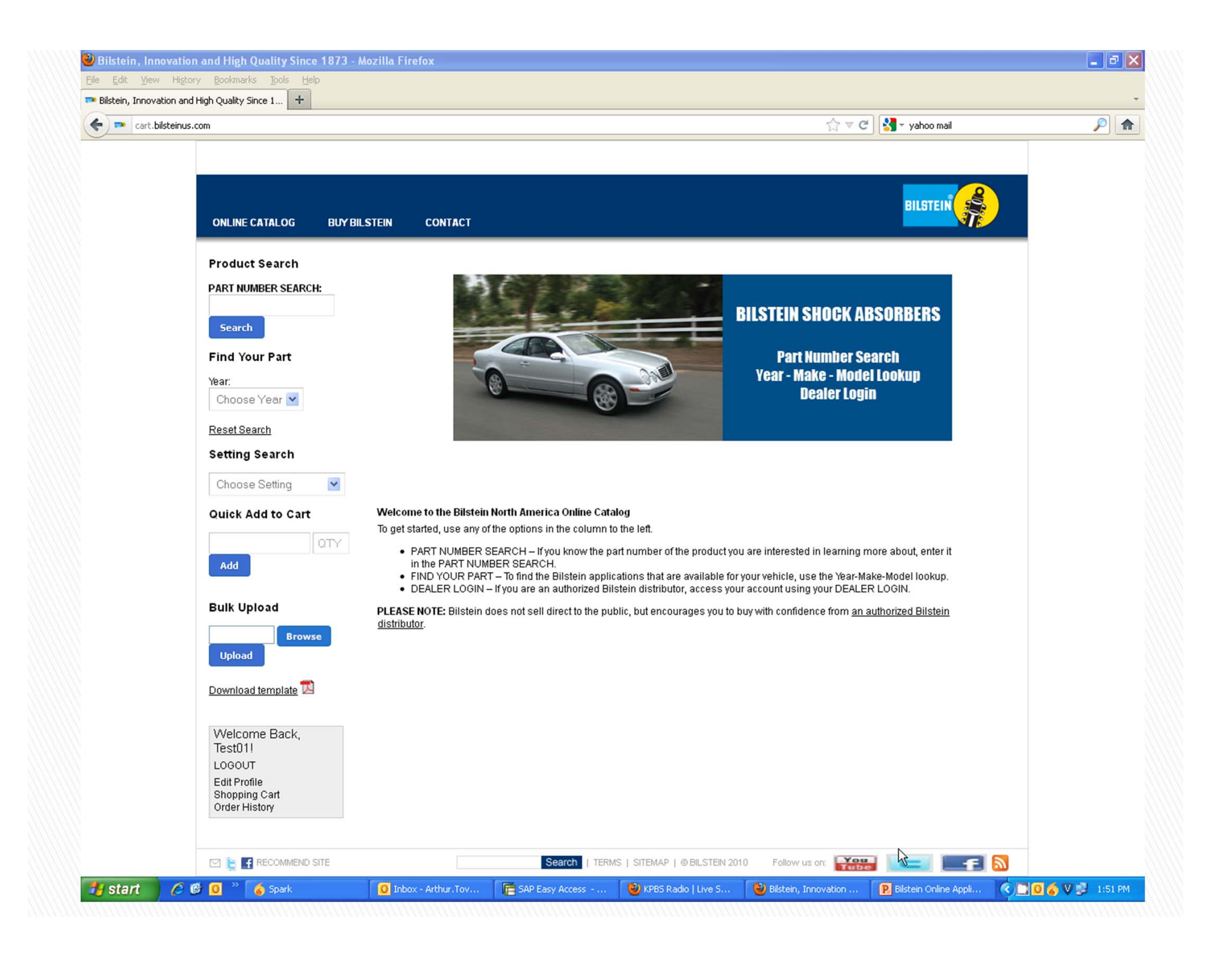

# How to Find Product Details Using the Online System

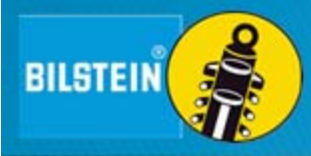

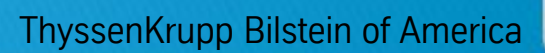

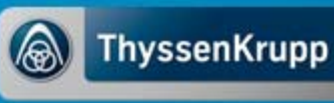

Once on the Search Results page, click on the specific Product you're interested in...

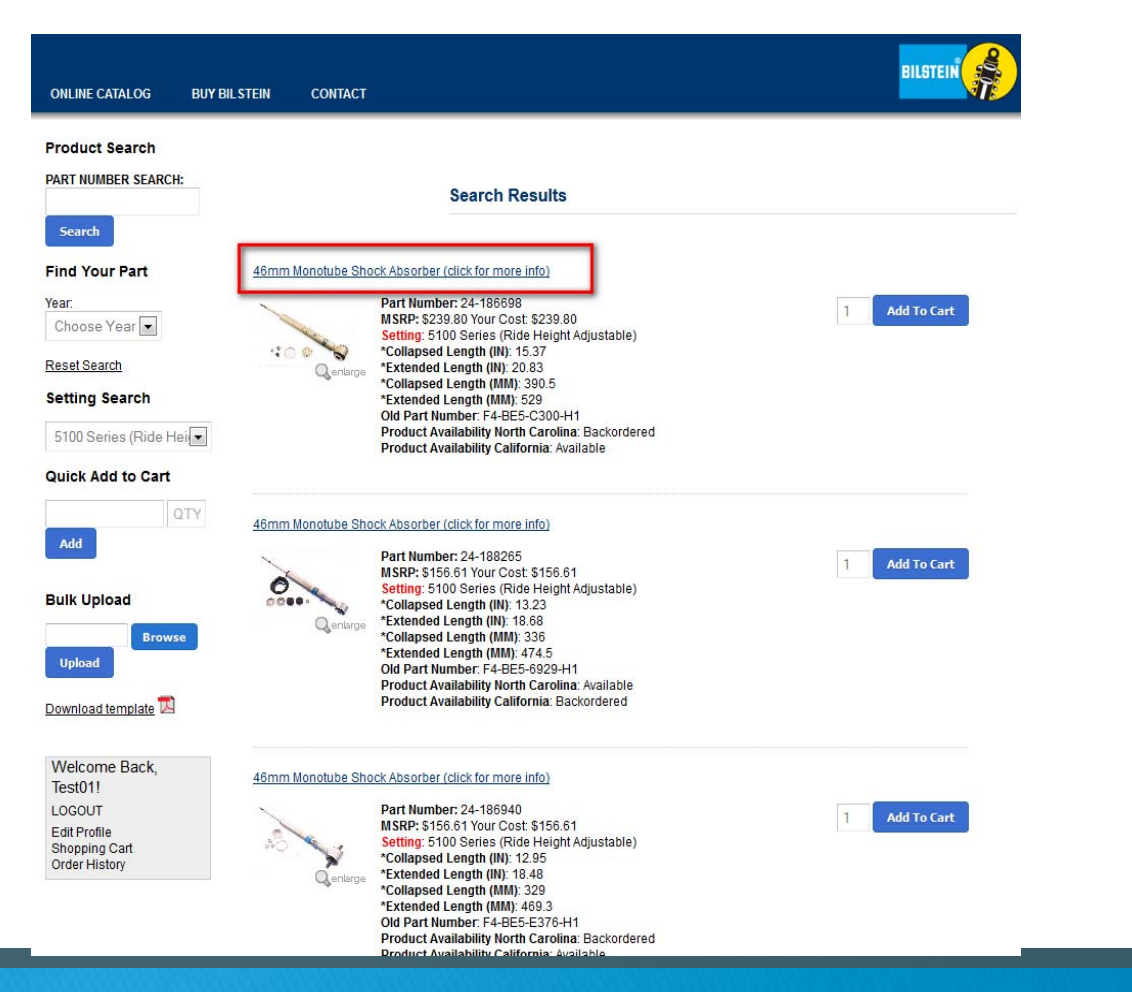

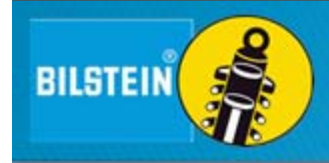

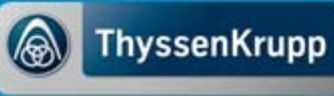

The View Product page is the final page you reach when searching for a product that displays all the product information.

| ONLINE CATALOG BUY  | BILSTEIN CONTACT            |                                                                | BILSTEIN                                        |
|---------------------|-----------------------------|----------------------------------------------------------------|-------------------------------------------------|
| Product Search      |                             |                                                                |                                                 |
| PART NUMBER SEARCH: |                             |                                                                |                                                 |
|                     |                             | View Product                                                   |                                                 |
| Search              |                             |                                                                |                                                 |
| Find Your Part      | 46mm Monotube Shock A       | Absorber                                                       |                                                 |
| Year                | Pa                          | rt Number: 24-187275                                           |                                                 |
| Choose Year         | MS                          | RP: \$156.61                                                   | Add To Cart                                     |
| Choose rear         | You                         | ur Price: \$156.61                                             |                                                 |
| Reset Search        | Old V Old                   | J Part Number: F4-BE5-F364-H0                                  |                                                 |
| <u>reserved</u>     | Genlarge                    | oduct Availability North Carolina: Available                   |                                                 |
| Setting Search      | Pro                         | oduct Availability California: Available                       |                                                 |
| Choose Setting      | Set                         | tting: 5100 Series (Ride Height Adjustable)                    |                                                 |
| onouse ocang        | Pos                         | sition: Front                                                  |                                                 |
| Quick Add to Cart   | Qu                          | scriptor: Front Lifted Height: 0-2.5"<br>antity Per Vehicle: 2 |                                                 |
| OTY                 | *Co                         | ollapsed Length (IN): 17.77                                    |                                                 |
|                     | *Ex                         | ktended Length (IN): 24.21                                     |                                                 |
| Add                 | *Co                         | ollapsed Length (MM): 451.3                                    |                                                 |
|                     | *Ex                         | (tended Length (MM): 615                                       |                                                 |
|                     | Lov                         | wer Mounting: Eye 16.4mm                                       |                                                 |
| Bulk Upload         | Up                          | per Mounting: Stem                                             |                                                 |
|                     | Fin                         | ish: Zinc plated                                               |                                                 |
| Browse              | Re                          | servoir: No                                                    |                                                 |
| Upload              | Bo                          | dy Design: 46mm ID snap ring grooved body (Coilover)           |                                                 |
|                     | Bo                          | of Included: Black bellows                                     |                                                 |
| Download template   | Mo                          | unting Kit: B4-KT1-Z243A01                                     |                                                 |
| Download template   | Spi                         | ring Seat: Replaceable (E4-FT1-Z011A01)                        |                                                 |
| Walassa Daak        | Bilstein 5100 Series Ride   | Height Adjustable Shock Absorbers are designed for fro         | ont coilover style pickup suspensions. The      |
| vveicome Back,      | monotube shocks feature     | a 46mm digressive piston with self-adjusting deflective        | disc valving. Multiple snap-ring grooves in the |
| lestu1!             | shock body allow for differ | ent spring seat positions, providing 0"-2.5" of front end li   | ift, depending on application. Provides         |
| LOGOUT              | increased wheel travel and  | d improved handling! (zinc-plated steel body, Triple-C-Te      | echnology coating )                             |
| Edit Profile        | 12 10 10 11 10 10 10 10 10  |                                                                |                                                 |
| Shopping Cart       | Download Installation Inst  | tructions 12                                                   |                                                 |
| Order History       | O View Vehicle Applicatio   | ons                                                            |                                                 |
|                     | - view venicie Applicatio   | 2013                                                           |                                                 |
|                     |                             | and the second second                                          |                                                 |
|                     | LUKE Send                   | be the first of your mends to like this.                       | Print Result                                    |

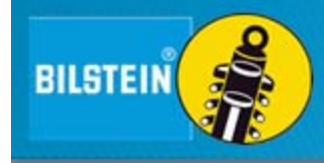

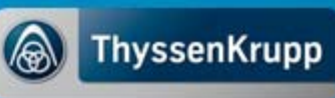

**Pricing -** You can find both MSRP as well as your price for the selected product.

**Setting -** This will show what product line the product falls under.

**Images-** If you click on an image you can see an enlarged version as well as multiple images if applicable.

**Product Availability -** This is broken into two lines, one for our Poway, California location and one for our Mooresville, North Carolina location. One of three possible inventory statuses: *Available, Limited Availability – Please Call for More Information*, or *Backordered* 

#### 46mm Monotube Shock Absorber

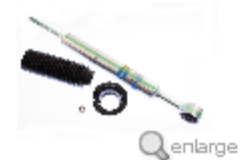

Part Number: 24-187275 MSRP: \$156.61 Your Price: \$156.61 Old Part Number: F4-BE5-F364-H0

Product Availability North Carolina: Available Product Availability California: Available

Setting: 5100 Series (Ride Height Adjustable) Position: Front Descriptor: Front Lifted Height: 0-2.5" Quantity Per Vehicle: 2

\*Collapsed Length (IN): 17.77 \*Extended Length (IN): 24.21 \*Collapsed Length (MM): 451.3 \*Extended Length (MM): 615 Lower Mounting: Eye 16.4mm Upper Mounting: Stem Internal Design: Monotube Finish: Zinc plated Reservoir: No Body Design: 46mm ID snap ring grooved body (Coilover)

Boot Included: Black bellows Mounting Kit: B4-KT1-Z243A01 Spring Seat: Replaceable (E4-FT1-Z011A01)

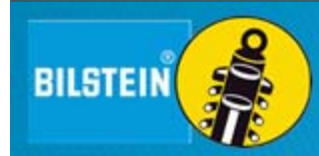

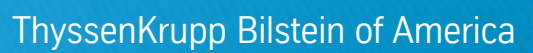

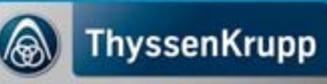

**Vehicle Qualifiers** - These are specifications that must be true about the vehicle in question in order for the product to fit or how the product needs to fit the vehicle. Some products may have very few qualifiers, while others may have many qualifiers.

- Drive Type- The product is for this drive of vehicle (4WD, AWD, RWD, FWD)
- Position- Tells you where the product fits on the vehicle
- Quantity Per Vehicle- How many pieces are needed per vehicle
- Body Style- What type of body the product is designed for (Sedan, Wagon, Crew Cab)
- Manufacture Body Code- If the product only fits a specific body code it will be listed here
- Front Spring Type- The front spring type the product is designed for (Coil, Air, Torsion)
- Rear Spring Type- The rear spring type the product is designed for (Coil, Air, Leaf)
- Descriptor- These are any extra fitment notes that may be needed to determine the correct product.

#### 46mm Monotube Shock Absorber

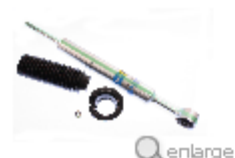

Part Number: 24-187275 MSRP: \$156.61 Your Price: \$156.61 Old Part Number: F4-BE5-F364-H0

Product Availability North Carolina: Available Product Availability California: Available

Setting: 5100 Series (Ride Height Adjustable) Position: Front Descriptor: Front Lifted Height: 0-2.5" Quantity Per Vehicle: 2

\*Collapsed Length (IN): 17.77 \*Extended Length (IN): 24.21 \*Collapsed Length (MM): 451.3 \*Extended Length (MM): 615 Lower Mounting: Eye 16.4mm Upper Mounting: Stem Internal Design: Monotube Finish: Zinc plated Reservoir: No Body Design: 46mm ID snap ring grooved body (Coilover)

Boot Included: Black bellows Mounting Kit: B4-KT1-Z243A01 Spring Seat: Replaceable (E4-FT1-Z011A01)

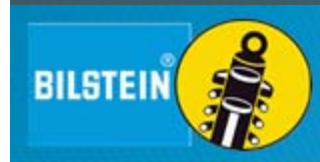

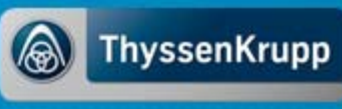

**Product Specific Attributes -** These are specifications that apply to the product. The product type will determine how many attributes the product will have.

- Collapsed and Extended Lengths (MM and IN)
- Compression This gives the compression rate of a damper at a particular speed. 0.52m/s is standard.
- **Rebound -** This gives the rebound rate of a damper at a particular speed. 0.52m/s is standard.
- Boot Included This will tell you if the damper comes with a protective dust boot.
- Gland Nut This will tell you what gland nut comes with the product. It first gives the part number with the gland nut shell and the seal combined. In parentheses it gives just the individual shell number and the individual seal number.

#### 46mm Monotube Shock Absorber

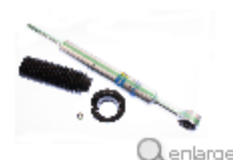

Part Number: 24-187275 MSRP: \$156.61 Your Price: \$156.61 Old Part Number: F4-BE5-F364-H0

Product Availability North Carolina: Available Product Availability California: Available

Setting: 5100 Series (Ride Height Adjustable) Position: Front Descriptor: Front Lifted Height: 0-2.5" Quantity Per Vehicle: 2

\*Collapsed Length (IN): 17.77 \*Extended Length (IN): 24.21 \*Collapsed Length (MM): 451.3 \*Extended Length (MM): 615 Lower Mounting: Eye 16.4mm Upper Mounting: Stem Internal Design: Monotube Finish: Zinc plated Reservoir: No Body Design: 46mm ID snap ring grooved body (Coilover)

Boot Included: Black bellows Mounting Kit: B4-KT1-Z243A01 Spring Seat: Replaceable (E4-FT1-Z011A01)

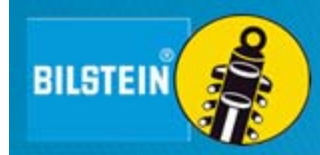

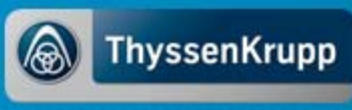

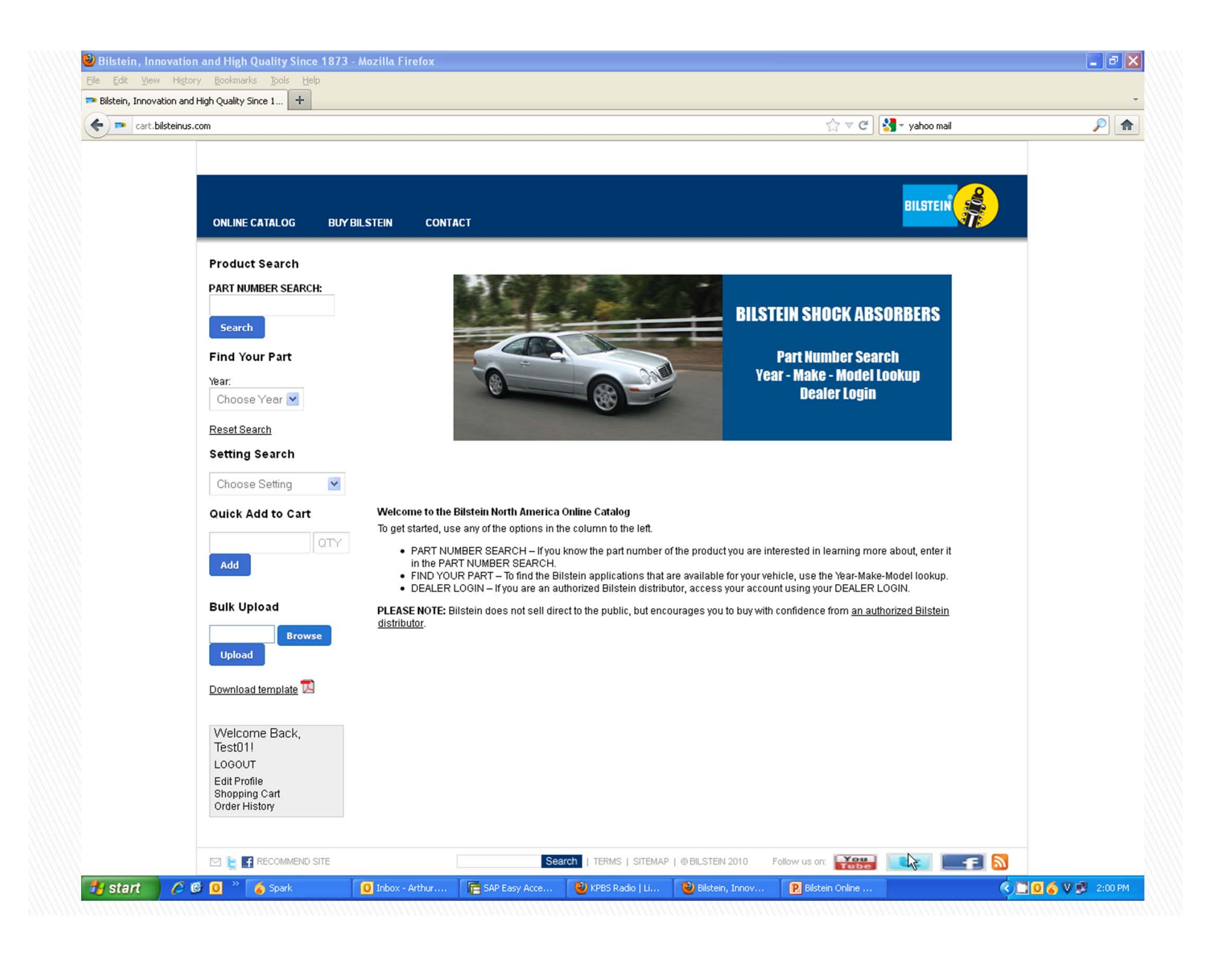

#### Product Specific Attributes Continued -

- **Internal Design** Tells you if the damper is mono tube or twin tube.
- Lower Mounting This indicates the lower mounting configurations. If it's an eye loop, it will give the inside diameter.
- Upper Mounting This indicates the upper mounting configurations. If it's an eye loop, it will give the inside diameter.
- Mounting Kit Tells the part numbers of any mounting parts that are packed in a kit.
- **Optional Reservoir Clamp** This indicates the optional billet aluminum clamp that can be purchased separate from the shock to fix the reservoir into place.
- **Spring Seat** Indicates the part number of the spring seat that comes with the damper.
- Position This only applies to products that do not have a YMM. It indicates if the damper was designed for the front or the rear of a custom vehicle

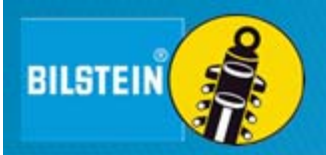

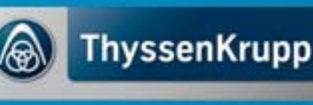

#### Product Specific Attributes Continued -

- Recommended Mounting length (IN) This indicates the recommended length the shock should be at when the vehicle is at rest.
- **Spring Hardware-** Tells the size of the hardware that is supplied with the damper so the appropriate ID spring can be matched.
- Spring Length (IN) Gives the proper length of spring that should be used in conjunction with the selected damper.
- Front Damper- This is a note that is only applied to kits and it indicates the part number for the front damper.
- **Rear Damper-** This is a note that is only applied to kits and it indicates the part number for the rear damper.
- Front Lowering Range- This a note that is only applied to kits and indicates the range of lowered height the kit offers in the front of the vehicle.
- **Rear Lowering Range-** This a note that is only applied to kits and indicates the range of lowered height the kit offers in the rear of the vehicle.

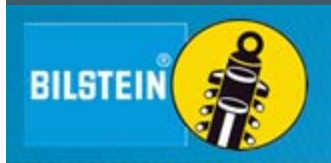

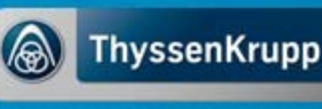

#### Additional Features on Product Page -

- Instruction Sheets You can download the instruction sheet that applies to the selected product.
- View Vehicle Applications By clicking this you will be shown a drop down of every vehicle the selected product will fit.
- Like/Share Product via social media channels
- Print Results By clicking this button you can print the product information. You can also print results from the search results page so you can have multiple products on one printed page.

Part Number: 24-187275 MSRP: \$156.61 Your Price: \$156.61 Old Part Number: F4-BE5-F364-H0

46mm Monotube Shock Absorber

0

Product Availability North Carolina: Available Product Availability California: Available

Setting: 5100 Series (Ride Height Adjustable) Position: Front Descriptor: Front Lifted Height: 0-2.5" Quantity Per Vehicle: 2

\*Collapsed Length (IN): 17.77 \*Extended Length (IN): 24.21 \*Collapsed Length (IMI): 451.3 \*Extended Length (IMI): 615 Lower Mounting: Eye 16.4mm Upper Mounting: Stem Internal Design: Monotube Finish: Zinc plated Reservoir: No Body Design: 46mm ID snap ring grooved body (Coilover)

Boot Included: Black bellows Mounting Kit: B4-KT1-Z243A01 Spring Seat: Replaceable (E4-FT1-Z011A01)

Bilstein 5100 Series Ride Height Adjustable Shock Absorbers are designed for front coilover style pickup suspensions. The monotube shocks feature a 46mm digressive piston with self-adjusting deflective disc valving. Multiple snap-ring grooves in the shock body allow for different spring seat positions, providing 0"-2.5" of front end lift, depending on application. Provides increased wheel travel and improved handling! (zinc-plated steel body, Triple-C-Technology coating.)

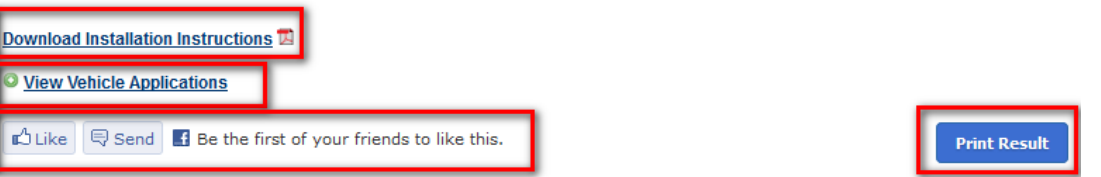

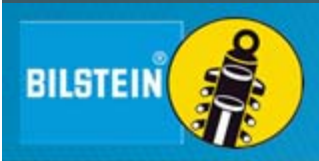

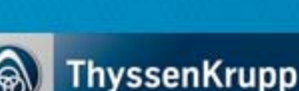

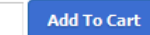

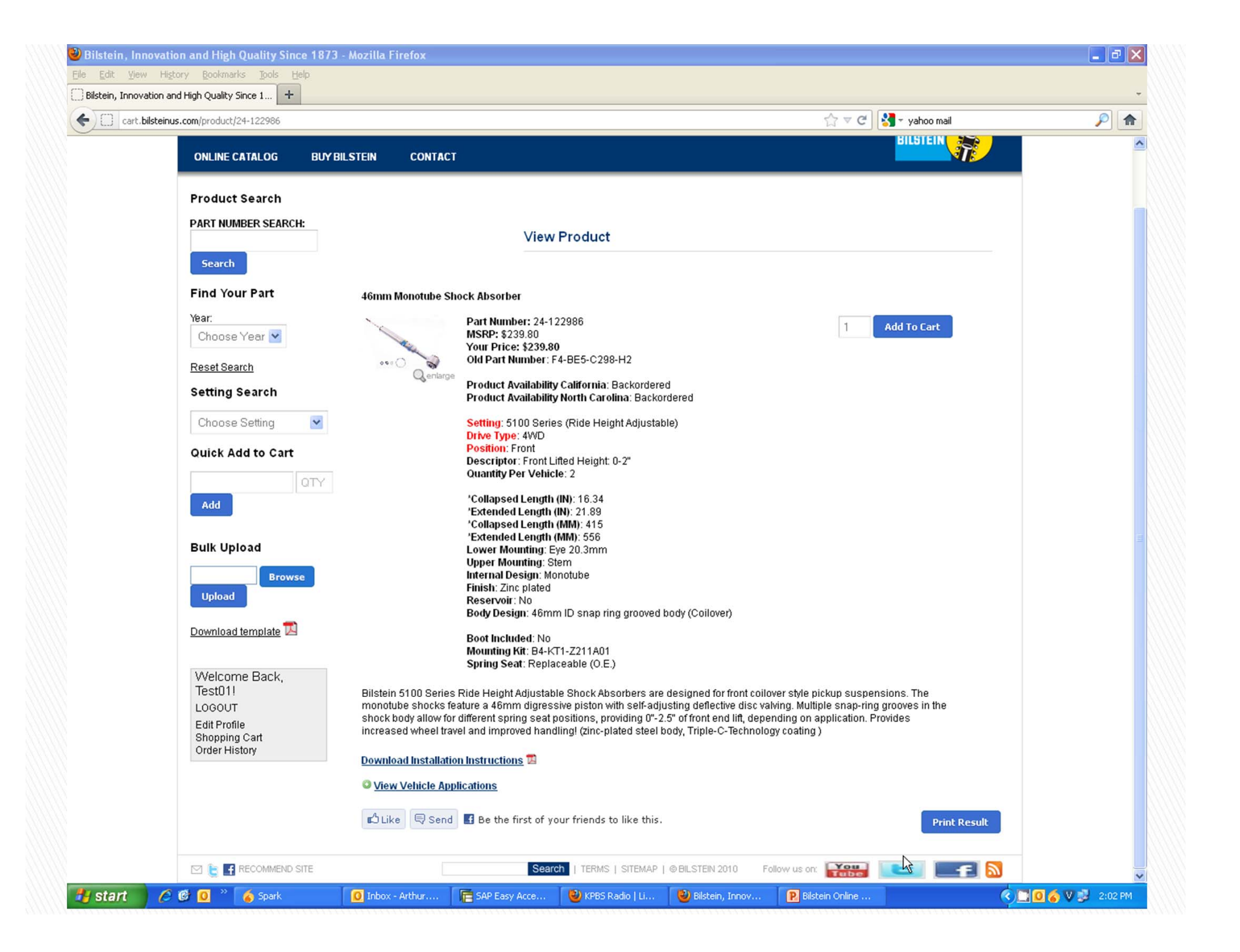

# How to Place an Order Using the Online System

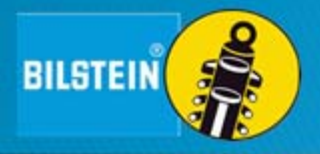

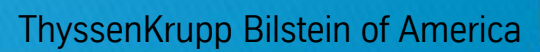

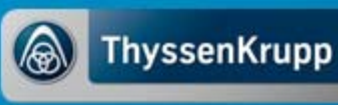

### How to Place an Order

- Option 1 –
   Add to Cart via
   Product Search
- Option 2 –
   Quick Add to Cart
- Option 3 –
   Bulk Upload to Cart

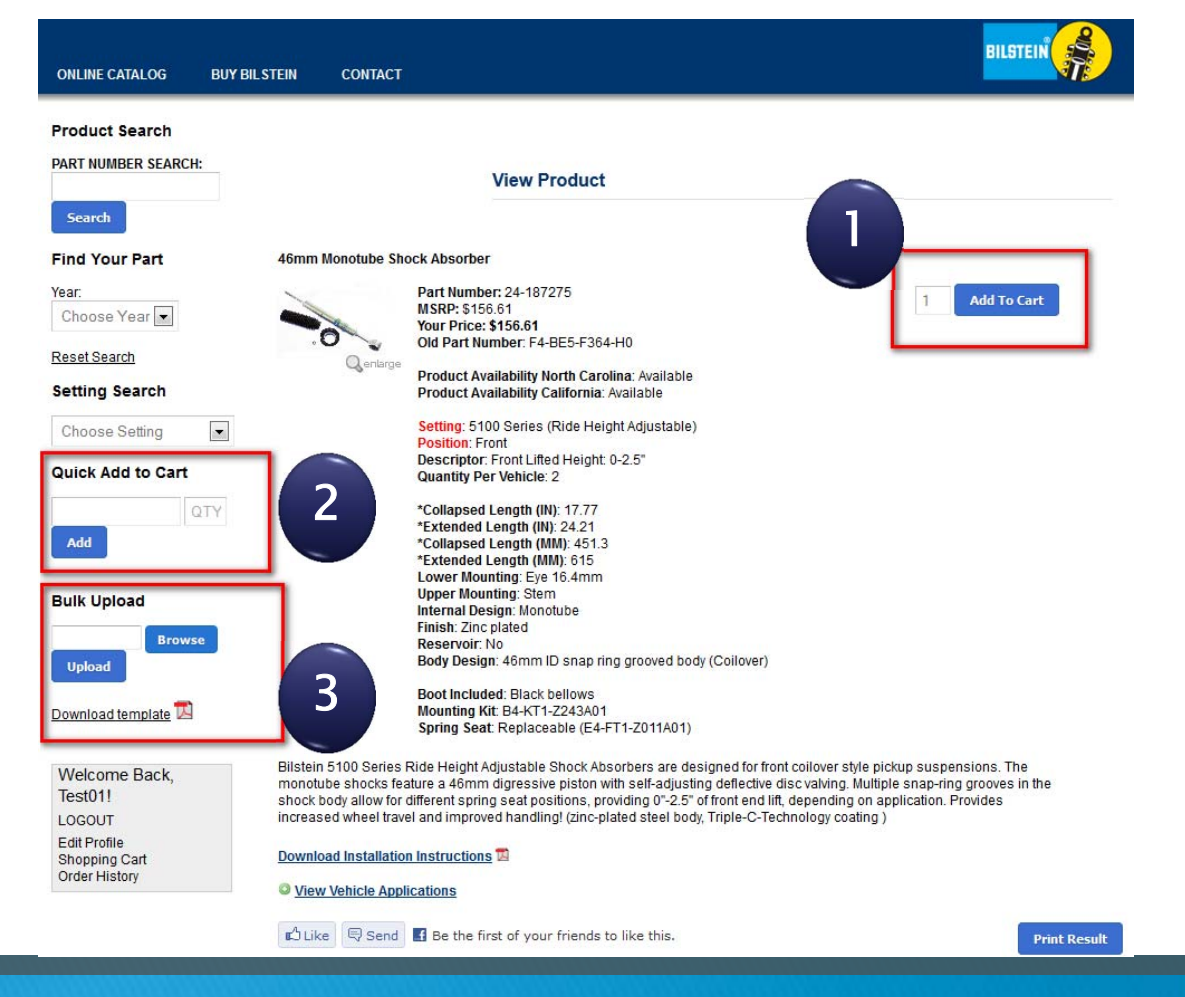

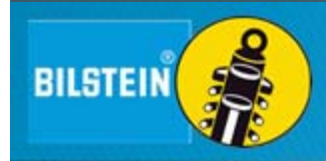

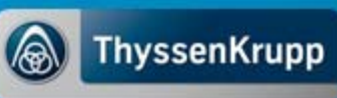

### How to Place an Order: Option 1 – Add to Cart via Product Search

Please reference back to earlier parts of this manual which explain the different Search function possibilities: **Product** Search, Year/Make/Model/Drive Type Search, or Setting Search.

Search

Year:

Directly add part to the cart from the search results - no need to write the part number down and input later!

BILSTEIN

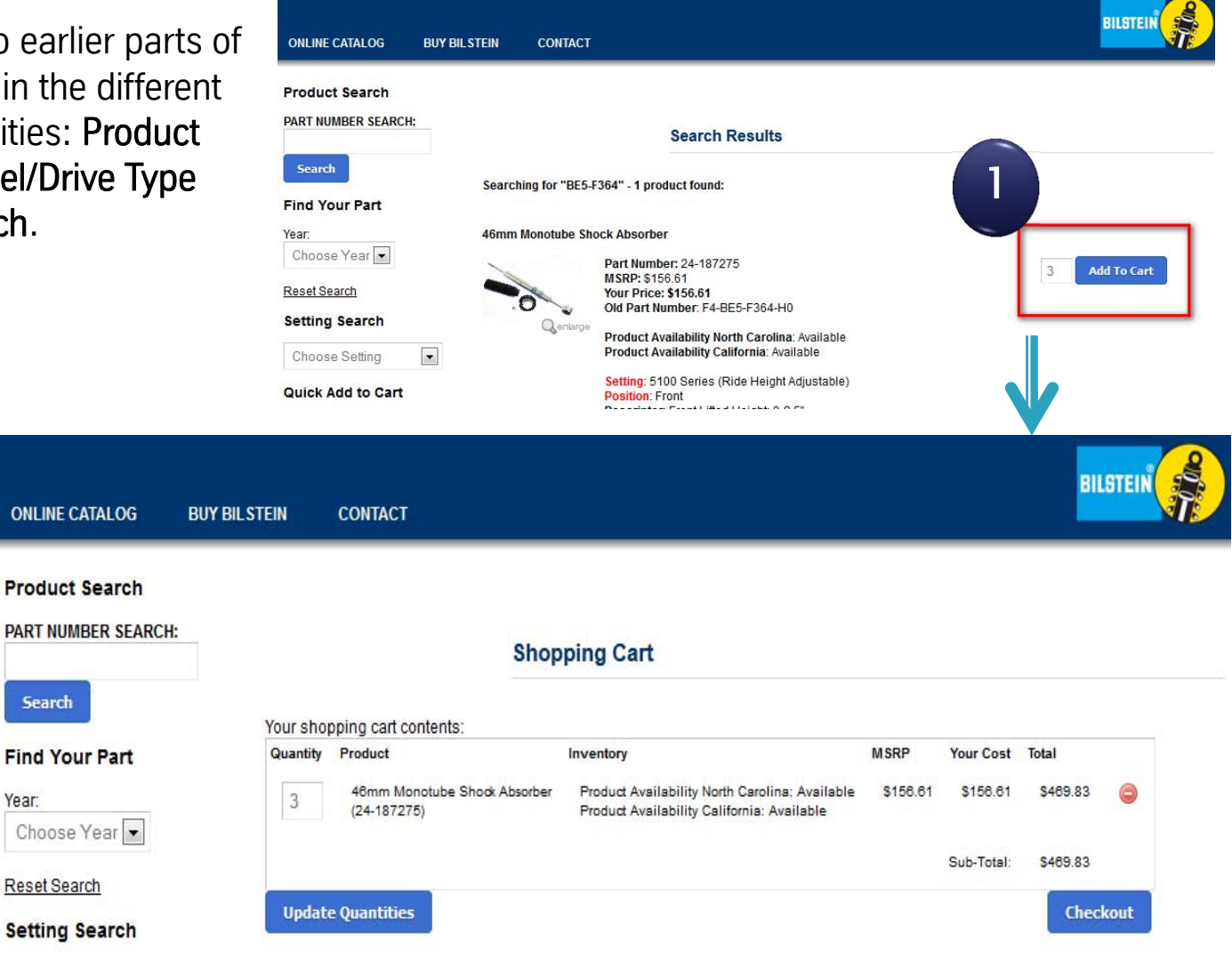

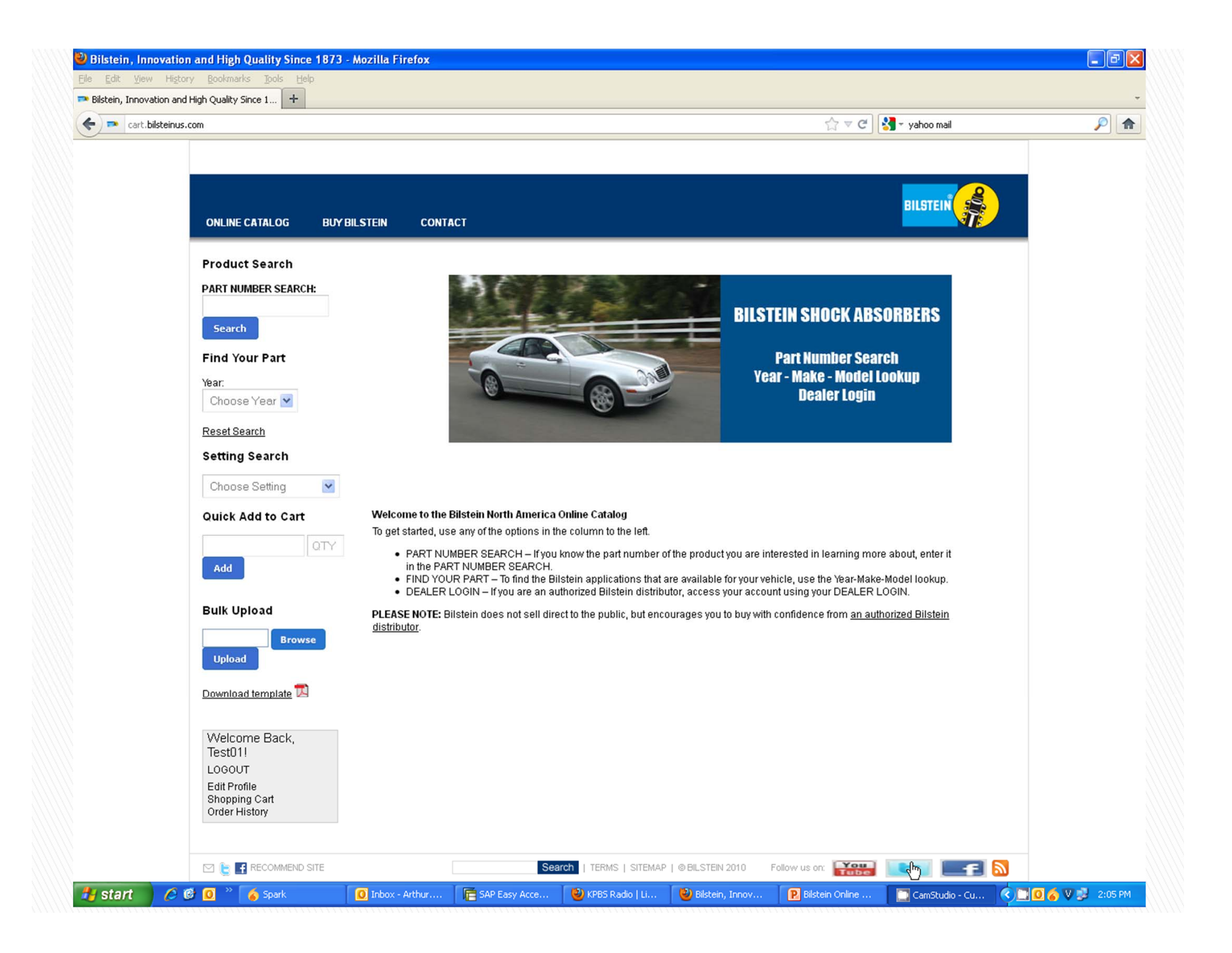

### How to Place an Order: Option 2 – Quick Add to Cart

BILST

- If you know your part numbers, and you only want to add a few items to the cart, the easiest option is the Quick Add to Cart feature.
- Simply type in desired part number, enter the quantity and click the Add button. You part is instantly added to your shopping cart.

| Product Search<br>PART NUMBER SEARCH: | (State)  |                                                |                                                                                                   |          |            | BILS     | TEI |
|---------------------------------------|----------|------------------------------------------------|---------------------------------------------------------------------------------------------------|----------|------------|----------|-----|
| Search                                | STEIN    | CONTACT                                        |                                                                                                   |          |            |          |     |
| Find Your Part                        |          | s                                              | hopping Cart                                                                                      |          |            |          |     |
| Choose Year 💌                         | Your sho | pping cart contents:                           | Inventory                                                                                         | MSDD     | Your Cost  | Total    |     |
| Reset Search<br>Setting Search        | 4        | 46mm Monotube Shook<br>Absorber<br>(24-186698) | Product Availability North Carolina:<br>Backordered<br>Product Availability California: Available | \$239.80 | \$239.80   | \$959.20 | C   |
| 5100 Series (Ride Hei                 |          |                                                |                                                                                                   |          | Sub-Total: | \$959.20 |     |
| Quick Add to Cart 24-186698 4         | Updat    | e Quantities                                   |                                                                                                   |          |            | Checko   | ut  |
| Add                                   |          |                                                |                                                                                                   | 1        |            | Thuccu   |     |

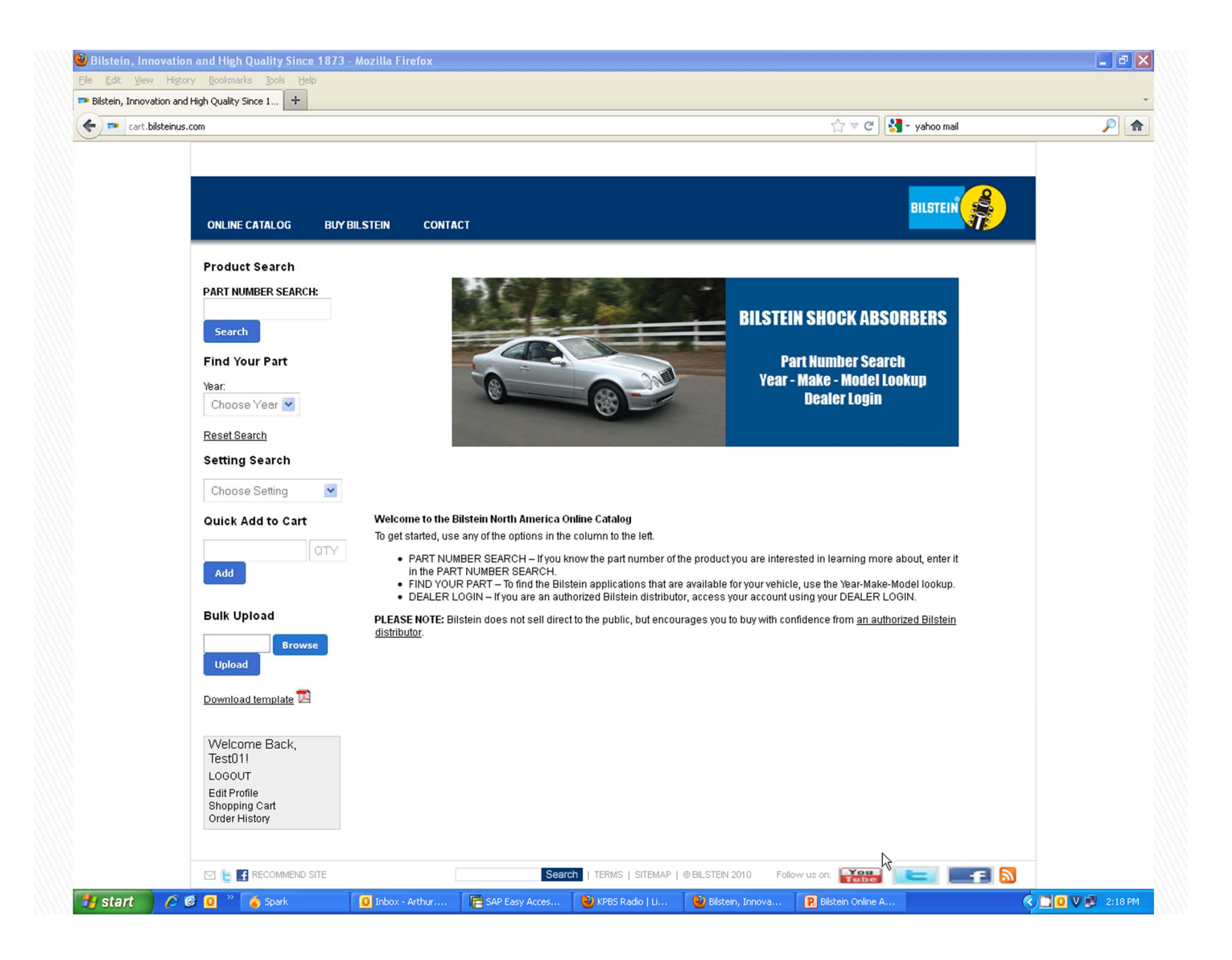

BILSTEIN

| PART NUMBER SEARCH:                      | 30                                                                                                    | BILSTEIN SHOCK ABSORBERS                                                                                                    |  |
|------------------------------------------|----------------------------------------------------------------------------------------------------|----------------------------------------------------------------------------------------------------|--|
| Find Your Part<br>Year:<br>Choose Year 💌 |                                                                                                    | Part Number Search<br>Year - Make - Model Lookup<br>Dealer Login                                                                                                    |  |
| Reset Search                             |                                                                                                    |                                                                                                    |  |
| Setting Search                           |                                                                                                    |                                                                                                    |  |
| Choose Setting                           |                                                                                                    |                                                                                                    |  |
| Quick Add to Cart                        | Welcome to the Bilstein North America Online Catalog<br>To get started, use any of the options in the column to the left.                                                                                                    |                                                                                                    |  |
| QTY<br>Add                               | <ul> <li>PART NUMBER SEARCH – If you know the part numbrin the PART NUMBER SEARCH.</li> <li>FIND YOUR PART – To find the Bilstein applications the DEALER LOGIN – If you are an authorized Bilstein distribution.</li> </ul> | er of the product you are interested in learning more about, enter it<br>nat are available for your vehicle, use the Year-Make-Model lookup.<br>tributor, access your account using your DEALER LOGIN. |  |
| Bulk Upload                              | PLEASE NOTE: Bilstein does not sell direct to the public, but e<br>distributor.                                                                                                    | encourages you to buy with confidence from <u>an authorized Bilstein</u>                                                                                                    |  |
| Upload                                   | 1                                                                                                    |                                                                                                    |  |

ThyssenKrupp

If you don't know how to create a Microsoft Excel Spreadsheet in CSV format, please follow these steps:

- Open Microsoft Excel
- In cell A 1, type "part number"
- In cell B 1 type "quantity"

|         | <b>⊎) •</b> (≌ •   <del>-</del>             |                                             | -            | В                        | ook1 - Microsoft Excel            | Sec. 1                        |                                           |                                                 |                                               |                                  |
|---------|---------------------------------------------|---------------------------------------------|--------------|--------------------------|-----------------------------------|-------------------------------|-------------------------------------------|-------------------------------------------------|-----------------------------------------------|----------------------------------|
| File    | Home Insert                                 | Page Layout F                               | ormulas Data | Review \                 | /iew                              |                               |                                           |                                                 | ۵ (                                           | 2 - d X                          |
| Paste   | Calibri<br>→ Calibri<br>B I U →<br>ard G Fe | <u>•</u> 11 • A <sup>*</sup> A <sup>*</sup> |              | ター 部 G<br>単律 函・<br>ent G | ieneral •<br>\$ • % • 100 000 000 | Conditional<br>Formatting * a | Format Cell<br>s Table + Styles +<br>yles | Insert ▼ Σ<br>Delete ▼ I<br>Format ▼ Z<br>Cells | Sort & Find &<br>Filter * Select *<br>Editing | Sign and<br>Encrypt -<br>Privacy |
| A19 - 6 |                                             |                                             |              |                          |                                   |                               |                                           | ~                                               |                                               |                                  |
|         | А                                           | В                                           | С            | D                        | E                                 | F                             | G                                         | Н                                               | I                                             | J                                |
| 1       | part number                                 | quantity                                    |              |                          |                                   |                               |                                           |                                                 |                                               |                                  |
| 2       |                                             |                                             | · · ·        |                          |                                   |                               |                                           |                                                 |                                               |                                  |
| 3       |                                             |                                             |              |                          |                                   |                               |                                           |                                                 |                                               |                                  |
| 4       |                                             |                                             |              |                          |                                   |                               |                                           |                                                 |                                               |                                  |
| 5       |                                             |                                             |              |                          |                                   |                               |                                           |                                                 |                                               |                                  |
| 6       |                                             |                                             |              |                          |                                   |                               |                                           |                                                 |                                               |                                  |
| 7       |                                             |                                             |              |                          |                                   |                               |                                           |                                                 |                                               | =                                |
| 8       |                                             |                                             |              |                          |                                   |                               |                                           |                                                 |                                               |                                  |
| 9       |                                             |                                             |              |                          |                                   |                               |                                           |                                                 |                                               |                                  |
| 10      |                                             |                                             |              |                          |                                   |                               |                                           |                                                 |                                               |                                  |
| 11      |                                             |                                             |              |                          |                                   |                               |                                           |                                                 |                                               |                                  |
| 12      |                                             |                                             |              |                          |                                   |                               |                                           |                                                 |                                               |                                  |
| 13      |                                             |                                             |              |                          |                                   |                               |                                           |                                                 |                                               |                                  |
| 14      |                                             |                                             |              |                          |                                   |                               |                                           |                                                 |                                               |                                  |
| 15      |                                             |                                             |              |                          |                                   |                               |                                           |                                                 |                                               |                                  |
| 16      |                                             |                                             |              |                          |                                   |                               |                                           |                                                 |                                               |                                  |
| 47      | Sheet1 Sheet2                               | /Sheet3 / 🞾                                 | /            |                          |                                   |                               |                                           |                                                 |                                               |                                  |
| Ready   |                                             |                                             |              |                          |                                   |                               |                                           |                                                 | 160% 😑                                        | •                                |

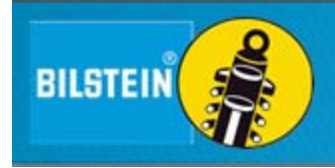

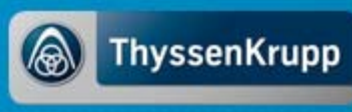

From here, we recommend saving this template to your desktop. You will use this template for all Bulk Uploads in the future. Simply click on the "File" button or the "Windows Office" button (depending on your version of excel) in the upper left hand corner and select "Save As".

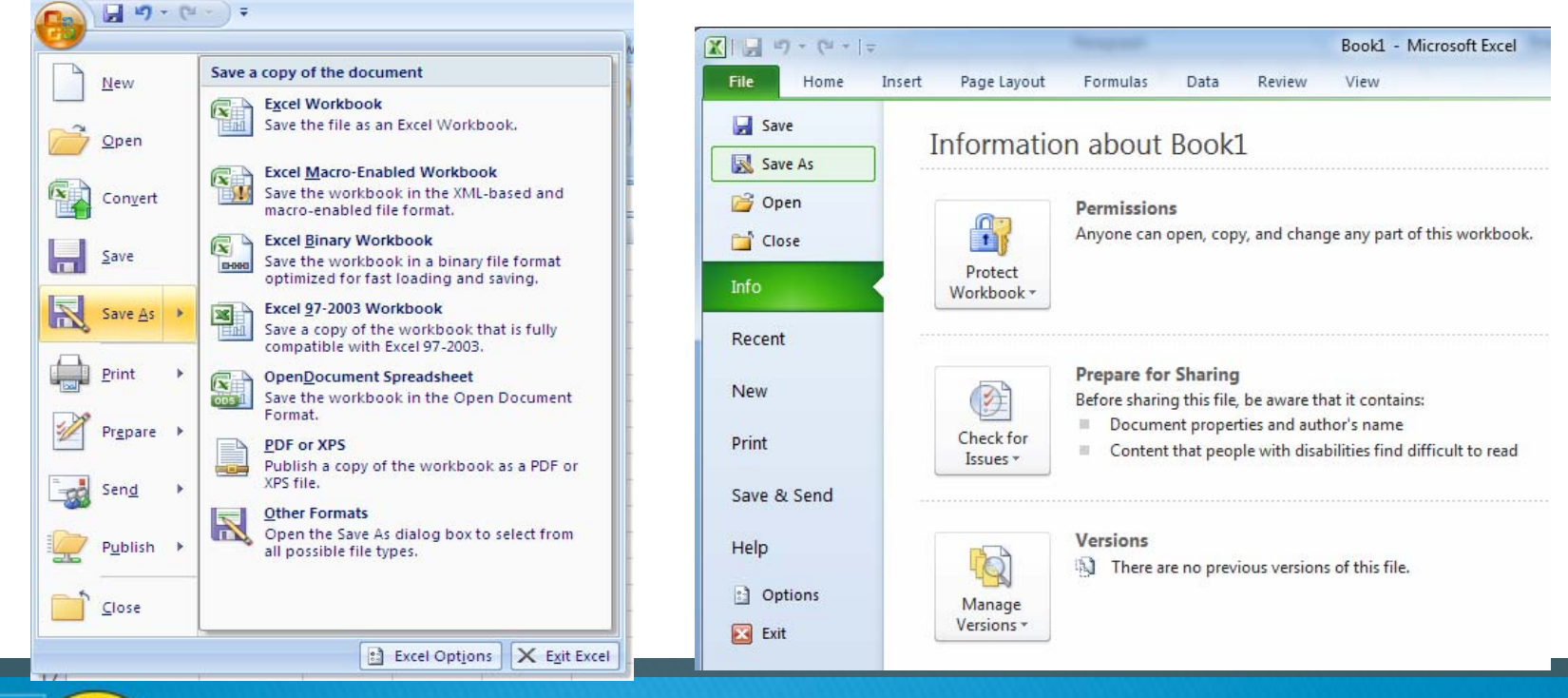

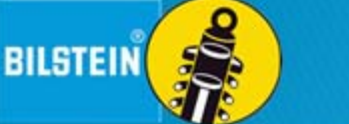

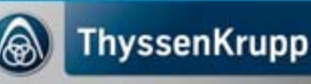

- Once the "Save As" box has opened up, type "BILSTEIN – Bulk Upload Template" in the File Name field.
- In the "Save As Type" field, click on the drop down arrow and be sure to select the "CSV (Comma Delimited) option.
- Select desired location you'd like to save this template, and click "Save".

BILSTEIN

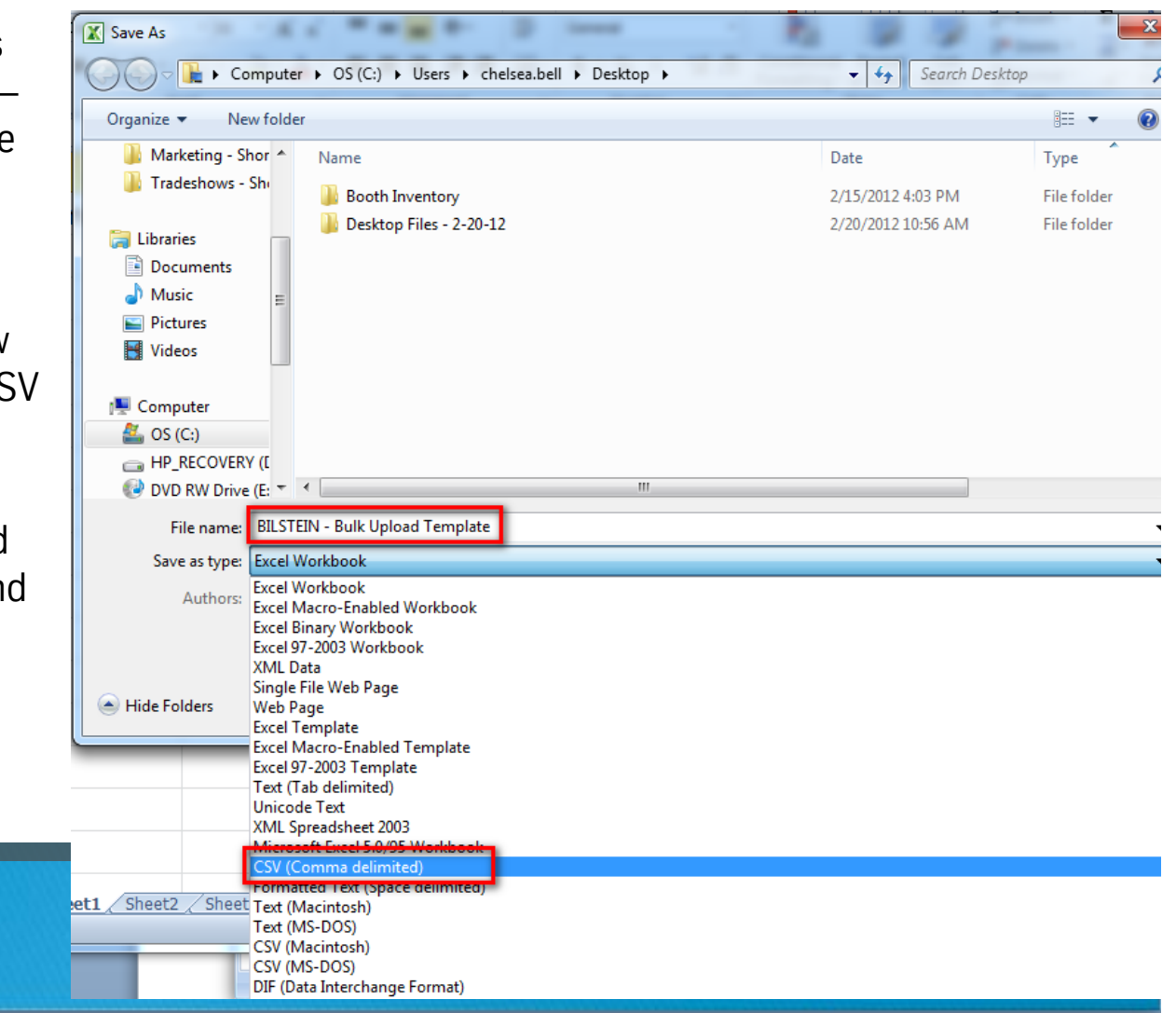

A pop up may be displayed indicating that the file type does not support workbooks that contain multiple sheets. Click OK.

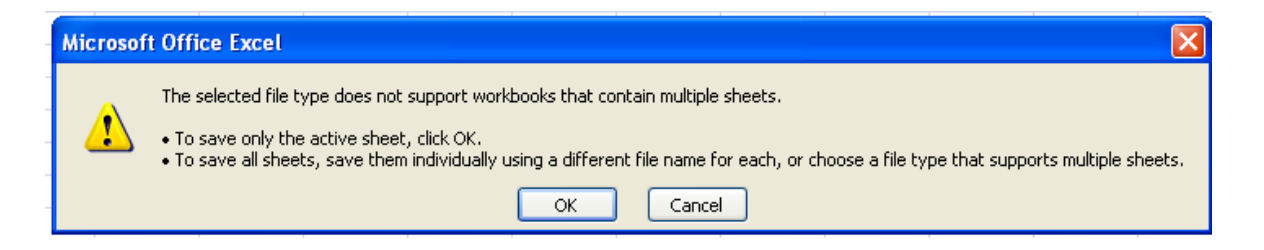

Another pop up may then notify you that your file may contain features that are not compatible with CSV. Click Yes.

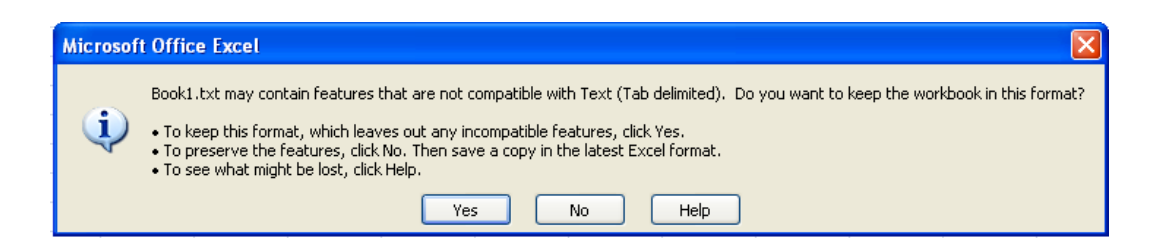

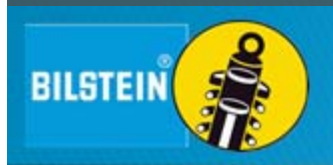

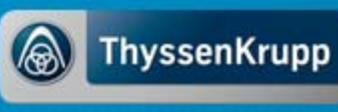

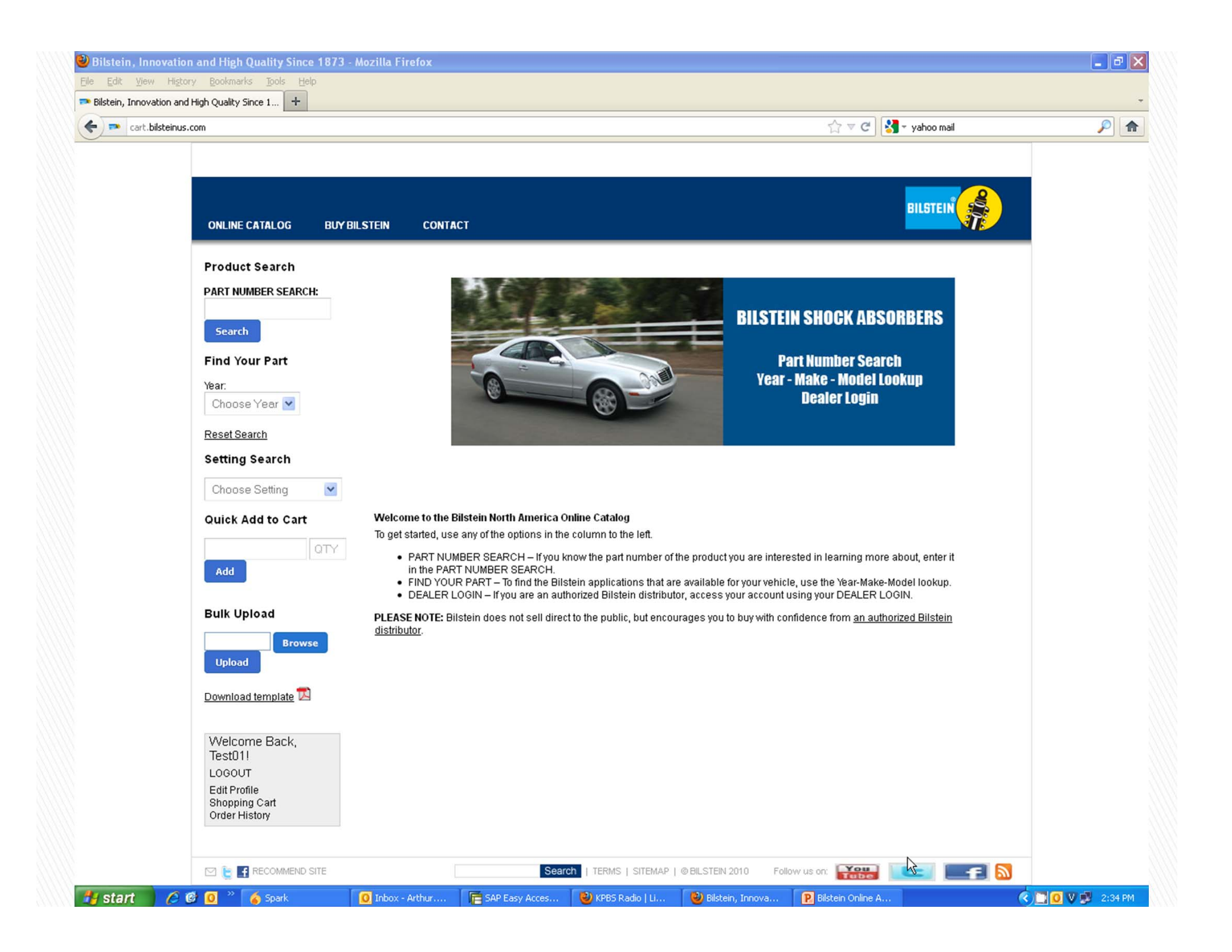

Your template is now complete and you may populate the fields.

| 🛛   🖵   | 19-        | (°= -   =   |             |            |              | BILSTEIN - B | ulk Upload Ter | mplate - N                   | licrosoft Excel             |                                    |               |      |                                    |                       |
|---------|------------|-------------|-------------|------------|--------------|--------------|----------------|------------------------------|-----------------------------|------------------------------------|---------------|------|------------------------------------|-----------------------|
| File    | H          | iome Insert | Page Layout | F          | ormulas Data | Review       | View           |                              |                             |                                    |               |      | ۵ (                                | 3 - 6 23              |
| Ê       | ж<br>Гр. т | Calibri     | × 11 × ,    | A A        | = = = ;      | »·· 📑        | General        | -                            |                             | II 📝                               | ¦a•■ Insert → | Σ    | 27 🗥                               | -Ast                  |
| Paste   | 1          | BIU         | 📃 •   🍐 •   | <u>A</u> - |              |              | \$*%,          | 00. 0. <b>.</b><br>00. ♦ 00. | Conditional<br>Formatting * | Format Cell<br>as Table + Styles + | Format *      | 2- F | Sort & Find &<br>Filter ▼ Select ▼ | Sign and<br>Encrypt * |
| Clipboa | ard 15     |             | Font        | 5          | a Alignm     | ent 🕞        | Numbe          | r G                          | i S                         | tyles                              | Cells         |      | Editing                            | Privacy               |
|         | A17        | 7 🗸 (       | f_x         |            |              |              |                |                              |                             |                                    |               |      |                                    | *                     |
|         |            | А           | В           |            | С            | D            | E              |                              | F                           | G                                  | Н             |      | 1                                  | J                     |
| 1       | par        | t number    | quantit     | у          |              |              |                |                              |                             |                                    |               |      |                                    |                       |
| 2       | 24-        | 187275      |             | 50         |              |              |                |                              |                             |                                    |               |      |                                    |                       |
| 3       |            |             |             |            |              |              |                |                              |                             |                                    |               |      |                                    |                       |
| 4       |            |             |             |            |              |              |                |                              |                             |                                    |               |      |                                    |                       |
| 4       |            |             |             |            |              |              |                |                              |                             |                                    |               |      |                                    |                       |

After you have filled in all the part numbers and quantities you wish to order, SAVE YOUR DOCUMENT. You may be prompted to save in the existing format and you must click YES.

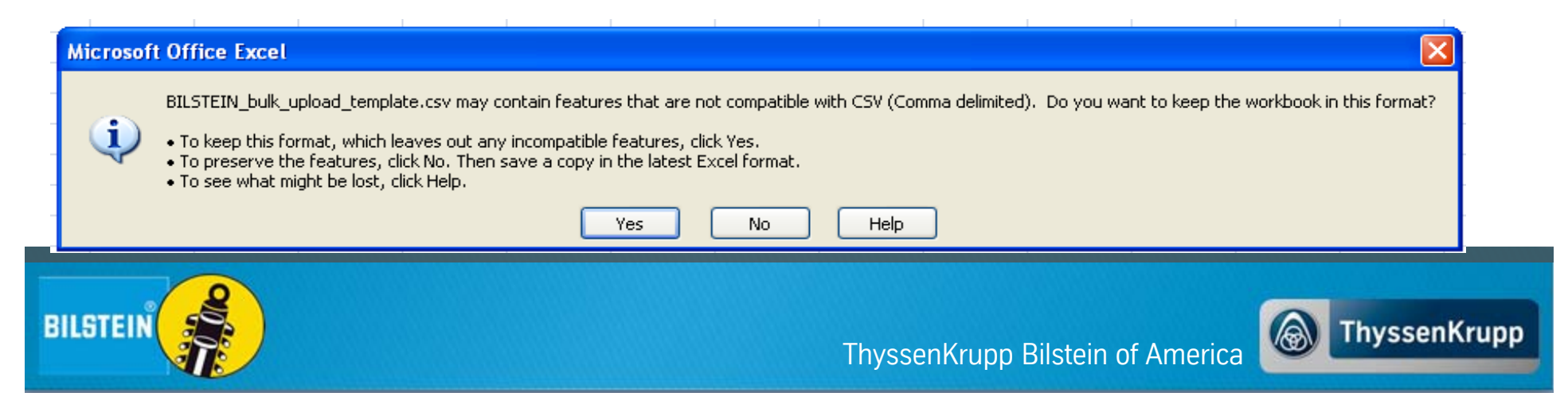

At this point you are ready to upload the file. Click the Browse button and locate and select the Excel document you have just created. Click Upload and your order is now uploaded to the shopping cart.

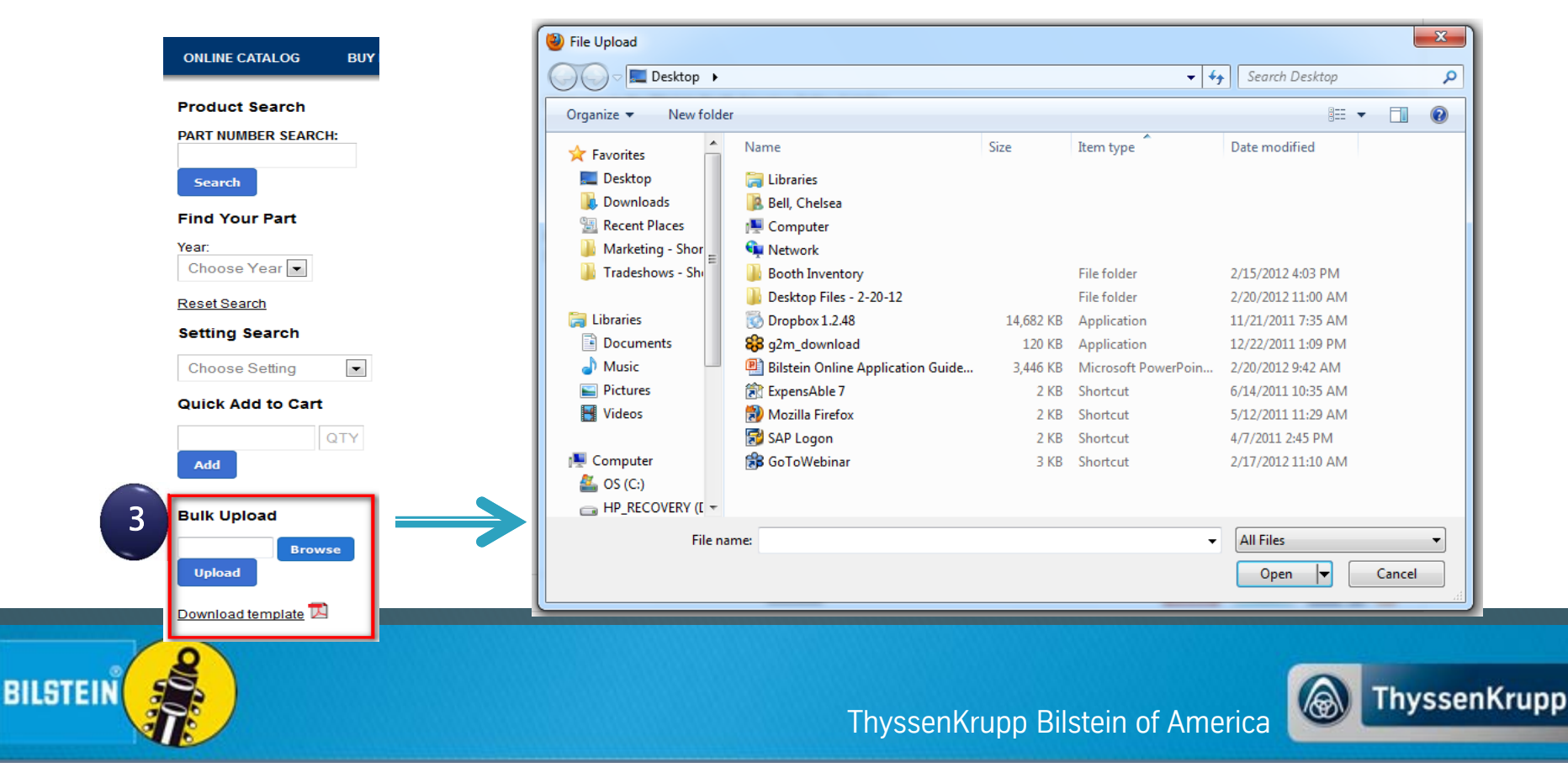

| ONLINE CATALOG BUY                             | BILSTEIN | CONTACT                                     |                                                                                              |          |            | BILS      |     |
|------------------------------------------------|----------|---------------------------------------------|----------------------------------------------------------------------------------------------|----------|------------|-----------|-----|
|                                                |          |                                             |                                                                                              |          |            |           |     |
| Product Search                                 |          |                                             |                                                                                              |          |            |           |     |
| PART NUMBER SEARCH:                            |          | Shop                                        | oping Cart                                                                                   |          |            |           |     |
| Search                                         | Your sho | pping cart contents:                        |                                                                                              |          |            |           |     |
| Find Your Part                                 | Quantity | Product                                     | Inventory                                                                                    | MSRP     | Your Cost  | Total     |     |
| Year:                                          | 50       | 48mm Monotube Shock Absorber<br>(24-187275) | Product Availability North Carolina: Available<br>Product Availability California: Available | \$156.61 | \$156.61   | \$7830.50 | 0   |
| Reset Search                                   |          |                                             |                                                                                              |          | Sub-Total: | \$7830.50 |     |
| Setting Search                                 | Update   | e Quantities                                |                                                                                              |          |            | Check     | out |
| Choose Setting                                 |          |                                             |                                                                                              |          |            |           |     |
| Quick Add to Cart                              |          |                                             |                                                                                              |          |            |           |     |
| QTY<br>Add                                     |          |                                             |                                                                                              |          |            |           |     |
| Bulk Upload                                    |          |                                             |                                                                                              |          |            |           |     |
| Browse                                         |          |                                             |                                                                                              |          |            |           |     |
| Download template 🔀                            |          |                                             |                                                                                              |          |            |           |     |
| Welcome Back,<br>Test01!                       |          |                                             |                                                                                              |          |            |           |     |
| LOGOUT                                         |          |                                             |                                                                                              |          |            |           |     |
| Edit Profile<br>Shopping Cart<br>Order History |          |                                             |                                                                                              |          |            |           |     |

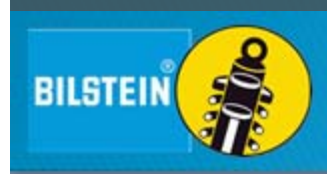

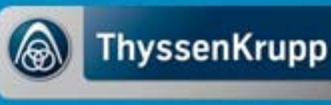

BILSTEIN

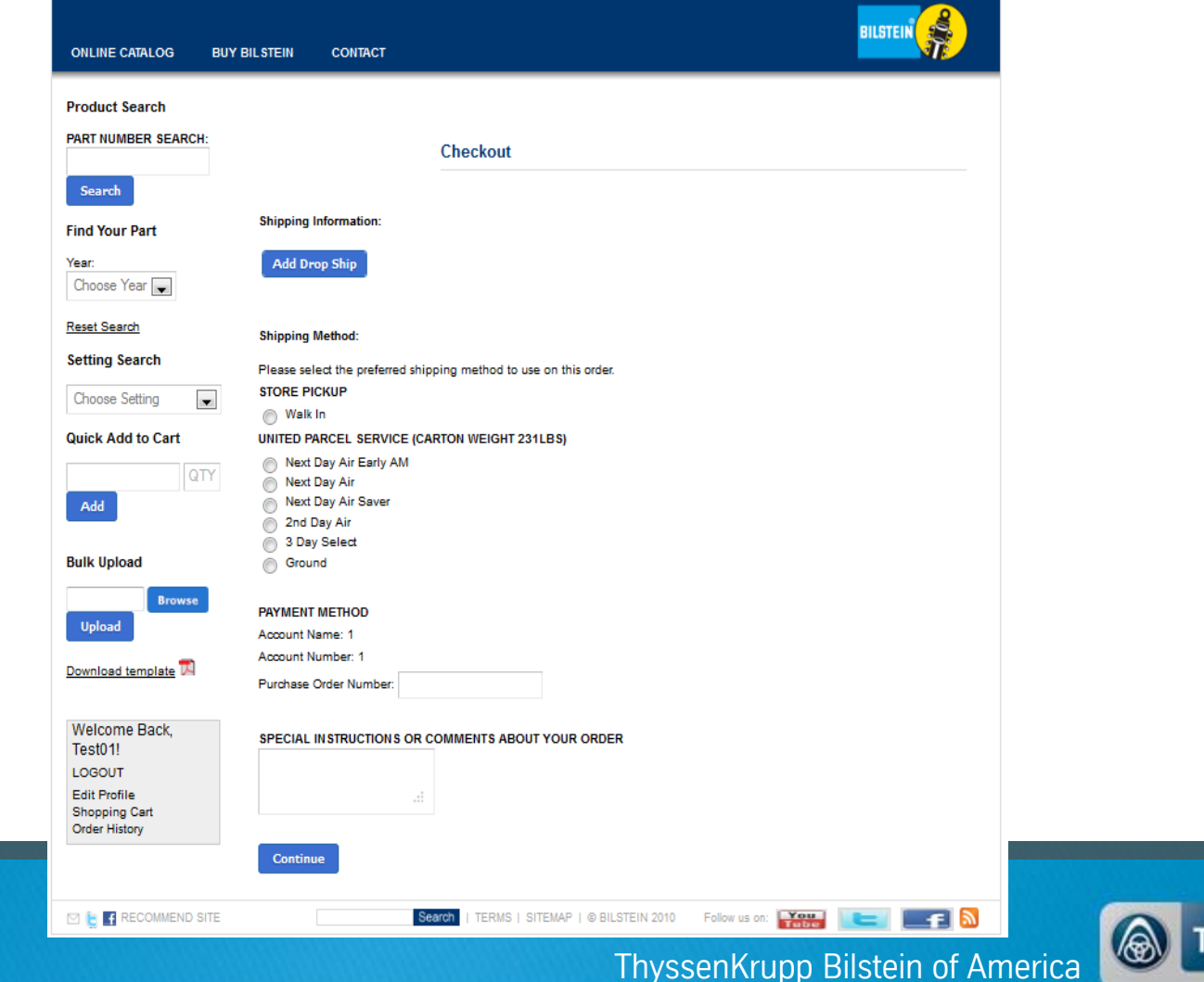

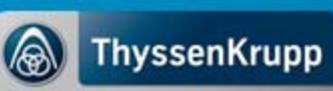

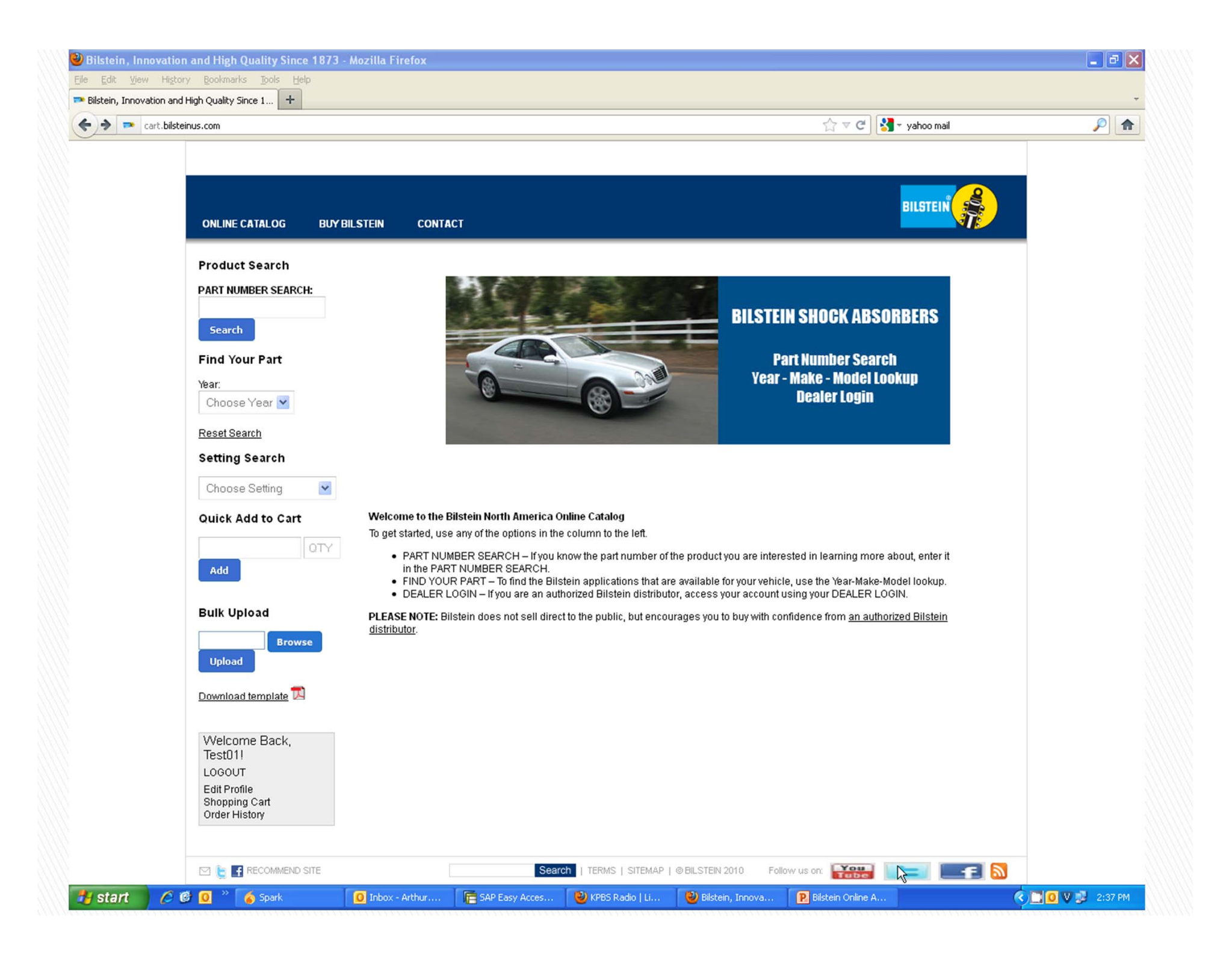

## THANK YOU!

- Keep an eye on your inbox as we will be sending links to the following:
  - Webinar Recording
  - How To Guide
- If You have any additional questions, please feel free to contact Arthur Tovar at <u>Arthur.Tovar@ThyssenKrupp.com</u> or 1-858-386-5900

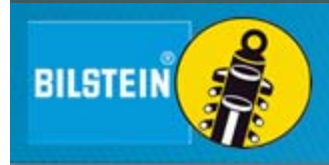

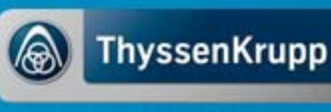